Общество с ограниченной ответственностью «Дата Экспресс» <u>www.data-express.ru</u>, <u>info@data-express.ru</u>

Документация

Автоматизированная интегрированная библиотечная система «МегаПро»

Модуль «Комплектование»

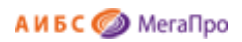

## Содержание

| Содержание2                                                                                          |
|----------------------------------------------------------------------------------------------------|
| Введение4                                                                                            |
| Принципиальные особенности4                                                                          |
| Основные функциональные возможности4                                                                 |
| Основные понятия                                                                                     |
| Начало работы с модулем "Комплектование"6                                                            |
| Документация7                                                                                        |
| Выбор БД7                                                                                            |
| Вход в модуль7                                                                                       |
| Заказ8                                                                                               |
| Последовательность действий, связанных с комплектованием фондафонстрактивность действий, связанных с |
| Список заявок9                                                                                       |
| Создание заявки9                                                                                     |
| Список всех заказов10                                                                                |
| Поступления12                                                                                        |
| Приход12                                                                                             |
| Список накладных15                                                                                   |
| КСУ (Книга суммарного учета)16                                                                       |
| КСУ для публичных библиотек16                                                                        |
| Настройки17                                                                                          |
| Выбор системы классификации17                                                                        |
| Создание разделов знаний17                                                                           |
| Разделение контента по видам, содержанию и языку18                                                   |
| Создание базовой таблицы КСУ. Часть 319                                                              |
| Инициализация подсистемы КСУ19                                                                       |
| КСУ. Часть 1 для публичных библиотек19                                                               |
| КСУ. Часть 2 для публичных библиотек22                                                               |
| КСУ. Часть 3 для публичных библиотек24                                                               |
| КСУ для вузов                                                                                        |
| Определение кода поля для типа литературы26                                                          |
| Настройка типов литературы26                                                                         |
| Определение структуры КСУ для вузов26                                                                |

### A И Б С 🥥 MeraПро

| Создание базовой записи КСУ. Часть 3 для вузов                                | 27 |
|-------------------------------------------------------------------------------|----|
| КСУ. Часть 1 для вузов                                                        | 27 |
| КСУ. Часть 2 для вузов                                                        | 29 |
| КСУ. Часть3 для вузов                                                         | 30 |
| Отчеты                                                                        | 31 |
| Онлайн-заявки: режим формирования и обработки заявок на комплектование фондов |    |
| библиотеки в удаленном режиме                                                 | 32 |
| Общие сведения                                                                | 32 |
| Самостоятельная регистрация заявителей                                        | 33 |
| Режимы для активированного пользователя-заявителя                             | 35 |
| Личные данные                                                                 | 36 |
| Список онлайн-заявок                                                          | 36 |
| Создание онлайн-заявок                                                        | 36 |
| Отбор онлайн-заявок                                                           |    |
| Функции модератора                                                            | 39 |
| Режим «Пользователи»                                                          |    |
| Структура вуза                                                                | 40 |

# Автоматизированная интегрированная библиотечная система «МегаПро»

### Модуль «Комплектование»

### Введение

Автоматизированная интегрированная библиотечная система (АИБС) «МегаПро» предназначена для комплексной автоматизации информационно-библиотечных технологий, управления информационными ресурсами и организации доступа к ним.

Модуль «Комплектование» входит в состав АИБС «МегаПро» и обеспечивает автоматизацию работ, связанных с заказом и приходом литературы, ведением книги суммарного учета, получением различных отчетных документов.

### Принципиальные особенности

Модуль «Комплектование» разработан на основе открытых стандартов и форматов данных. В системе реализована т*рехзвенная архитектура* «тонкий клиент – сервер приложений – система управления базами данных» на основе Web-технологий. Доступ к функциям и ресурсам осуществляется через стандартный Web-браузер. В качестве системы управления базами данных (СУБД) используется MS SQL 2008 и выше. Для сервера приложений используется Internet Information Services (IIS) 7.0 и выше.

Модуль выполнен на инструментальных средствах платформы .NET Framework 4.x с использованием MVC 5. Для работы с модулем используются актуальные версии браузеров Internet Explorer, Google Chrome.

### Основные функциональные возможности

Модуль «Комплектование» предназначен для профессиональных пользователей, которыми являются сотрудники библиотеки, администраторы. Отдельные функции модуля предназначены для преподавателей (заявителей).

«Комплектование» - модуль, который используется для автоматизации работ, связанных с заказами и поступлением литературы.

Модуль «Комплектование» обеспечивает:

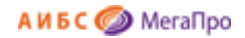

- Ввод данных о заказе в регистрационную форму;
- Редактирование данных о заказе в регистрационной форме;
- Формирование документов для заказа литературы;
- Отметка о поступлении литературы;
- Ввод данных о накладной;
- Формирование и получение отчетных выходных форм;
- Настройка книги суммарного учета (КСУ);
- Ведение КСУ;
- Формирование и обработка заявок на комплектование фондов библиотеки в удаленном режиме (онлайн заявок), с поддержкой нескольких категорий пользователей.

### Основные понятия

Заявка - это информационный объект (ИО), имеющий следующие атрибуты:

- номер заявки,
- дата создания заявки,
- начальная (максимальная) цена контракта,
- номер контракта/договора,
- дата начала действия контракта,
- цена контракта,
- исполнитель заказа (организация).

Заявка связана со списком заказов книг, который формируется для приобретения книг через процедуру тендера или по прямым поставкам. Одна заявка связана со списком заказов книг.

Заказ - это информационный объект, имеющий следующие атрибуты:

- автор,
- заглавие,
- ISBN,
- издательство,
- год издания,
- количество экземпляров,
- дата заказа,
- ФИО заказчика.

Информационный объект Заказ служит для ввода данных о приобретаемых изданиях.

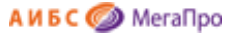

Накладная - это информационный объект, который включает информацию о поступивших книгах,

и имеет следующие атрибуты:

- номер накладной,
- количество наименований,
- количество экземпляров,
- сумма (стоимость поступивших книг),
- тип поступления (покупка, дары),
- дата поступления,
- номер записи в КСУ.

Онлайн - заявка - это информационный объект (ИО), имеющий следующие атрибуты:

- ISBN,
- Автор,
- Заглавие,
- Издательство,
- Год издания,
- Количество экземпляров,
- Тип литературы,
- Факультет,
- Кафедра,
- Дисциплина,
- Cmamyc.

### Начало работы с модулем "Комплектование"

Для начала работы с модулем «Комплектование» следует в окне браузера набрать http://XXXX/**MegaPro/Acquisition**, где XXXX - адрес, по которому установлен модуль. Высвечивается экран, показанный на Рис. Начальный экран модуля «Комплектование»

| Комплектование          |                                                                                                    | JÐ | <b>Е</b> Войти |
|-------------------------|----------------------------------------------------------------------------------------------------|----|----------------|
| Butop 5Д<br>Karanor 1 • | Внимание<br>Работа с этим модулем возможна для авторизованных сотрудников библиотеки<br>или для преподавателей в режиме формирования онлайн-заявок.<br>Для начала работы нажмите кнопку «Войти» и введите свои имя и пароль.<br>Для регистрации в режиме "Онлайн-заявки" введите только свое имя (логин). |    |                |
|                         |                                                                                                    |    |                |

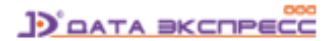

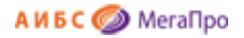

#### Рис. Начальный экран модуля «Комплектование»

### Документация

При нажатии на иконку на экран будет выдана документация по модулю «Комплектование».

### Выбор БД

Если доступны несколько БД, то сначала требуется выбрать БД, с которой необходимо работать. При нажатии левой клавишей мыши на элемент с названием БД выдается вертикальный список БД. При нажатии левой клавишей мыши на имя требуемой БД произойдет соединение с ней.

### Вход в модуль

Для доступа к функциям и ресурсам модуля пользователю требуется авторизоваться. Для этого следует нажать на кнопку **Войти** и указать имя (логин) и пароль пользователя. Система проверит введенные значения, и в случае успешной авторизации предоставит функциональные возможности данному пользователю (Рис. Экран авторизованного пользователя). Соединение произойдет с той БД, имя которой выдано на экране.

| Комплектование                | Э |
|-------------------------------|---|
| Зыбор БД                      |   |
| Katanor 1 •                   |   |
| Заказ                         |   |
| • Список заявок               |   |
| • Создание заявки             |   |
| • Список всех заказов         |   |
| Поступления                   |   |
| Создание накладной            |   |
| Создание акта                 |   |
| Список входящих<br>документов |   |
| КСУ                           |   |
| Настройки                     |   |
| КСУ. Часть 1                  |   |
| КСУ. Часть 2                  |   |
| • КСУ. Часть 3                |   |
| Отчеты                        |   |
| Онлайн-заявки                 |   |
| Пользователи                  |   |
|                               |   |

### Рис. Экран авторизованного пользователя

После входа в модуль "Комплектование", если данному пользователю разрешен доступ к другим модулям, в правом верхнем углу появятся следующие иконки:

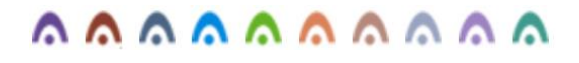

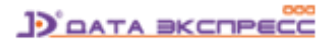

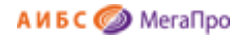

- 1. \land модуль "Электронная библиотека"
- 2. \land модуль "Администрирование"
- 3. \land модуль "Каталогизация"
- 4. \land модуль "Регистрация"
- 5. \land модуль "Обслуживание"
- 6. 🧖 модуль "Книгообеспеченность"
- 7. 🧖 модуль "Комплектование"
- 8. \land модуль "Подписка"
- 9. \Lambda модуль "Хранилище" (дополнительный модуль).
- 10. 🧥 модуль "Квалификационные работы" (дополнительный модуль).

### Заказ

В секции Заказ представлены три подраздела:

- Список заявок,
- Создание заявки,
- Список всех заказов.

### Последовательность действий, связанных с комплектованием фонда

Сначала создается заявка (режим **Создание заявки**), к которой затем присоединяются заказы на книги. По заявке (при необходимости) формируется список заказов для дальнейшего проведения тендера. Визуальная форма ввода данных о заказе на книгу содержит 8 элементов библиографического описания.

Информация о поступивших книгах вводится из накладной или другого сопроводительного документа, пришедшего вместе с ними. В режиме **Приход** вносится номер накладной. Если номер накладной в системе не существует, то выполняется вход в режим создания новой накладной и ввода необходимых данных. Если номер накладной в системе существует, то на экран выдается список книг, относящихся к этой накладной. Далее выполняются операции по постановке поступивших книг на учет.

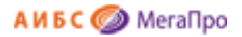

### Список заявок

При входе в этот режим на экран выдается таблица с заявками, имеющимися в базе данных (Рис. Список заявок).

| ~                                                                    |             |                     |            |               |           |              |                       |                          |                |      |       |
|----------------------------------------------------------------------|-------------|---------------------|------------|---------------|-----------|--------------|-----------------------|--------------------------|----------------|------|-------|
| ыбор БД                                                              |             |                     |            |               |           | Список за    | явок                  |                          |                |      |       |
| (аталог 1 🔹                                                          | _ Условия п | поиска и сортировки |            |               |           |              |                       |                          |                |      |       |
|                                                                      | Поле 1      |                     | Значение 1 |               |           | Дата создан  | ия заявки от Со       | ртировать по             | -              | н    | ыйты  |
| каз<br>Список заявок                                                 | Hower       | р заявки            |            |               |           | -            | Да                    | пе создания заявки       |                |      |       |
| Создание заявки                                                      | Ноле 2      | а заявки            | знач       | ение 2        |           | цата создан  | ия заявки до На       | правление                | Y              | Сбр  | осить |
| Список всех заказов                                                  |             |                     |            |               |           |              |                       | ,                        |                |      |       |
| оступления                                                           |             | № заявки            | № контракт | а Исполнитель | Дата соз  | дания заявки | Дата начала контракта | Дата окончания контракта | Цена контракта | Ком  | анды  |
| Создание накладной<br>Создание акта<br>Список входящих<br>документов |             | № 1489              |            |               | 19.12.201 | 16           |                       |                          |                | PE   | 1 11  |
|                                                                      |             | 1489                |            |               | 22.12.201 | 16           | 22.12.2016            |                          | 1.00           | BE   | ងពា   |
|                                                                      |             | 1488                | 23         | ЭКСМО         | 19 12 201 | 16           | 15 03 2016            | 31 03 2016               | 367.00         | BE   | ងផា   |
|                                                                      |             | 245                 | 567        |               | 15.03.201 | 16           | 15.03.2016            | 31.03.2016               | 300.00         | BE   | ងផា   |
| су                                                                   |             | 400                 | 40045      | KeerElikk     | 45.02.20  |              | 45.03.2010            | 00.00.0040               | 5000.00        | Rac  | 2 0   |
| Настройки<br>(С) Церти 1                                             |             | 123                 | 12345      | Kemi Vik      | 15.03.201 | 10           | 15.03.2016            | 30.03.2016               | 5000.00        | - L  |       |
| (СУ. Часть 1                                                         |             | 116                 | 1512       | КемГИК        | 15.03.201 | 16           | 17.03.2016            | 08.04.2016               | 5000.00        | P    |       |
| КСУ. Часть 3                                                         |             | 0067                | 324        | кемгуки       | 29.01.201 | 16           | 29.01.2016            | 25.02.2016               | 3000.00        | 10 0 | 1 1   |
|                                                                      |             | 58                  | 8515489    | ЦБС           | 28.01.201 | 16           | 28.01.2016            | 31.01.2016               | 100000.00      | P    | 1 1   |
| тчеты                                                                |             | 15                  | 156        | РГБ           | 28.01.201 | 16           | 10.01.2016            | 17.01.2016               | 250.00         | P    | 1 1   |
| Онлайн-заявки                                                        |             | 56987               | 257        | НОЮБ          | 28.01.201 | 16           | 28.01.2016            | 30.01.2016               | 100.00         | P    | 1 1   |
|                                                                      |             | 1234                | 345        | көмгуки       | 28.01.201 | 16           | 28.01.2016            | 31.01.2016               | 13000.00       | p C  | 1 1   |
| Гользователи<br>Структура вуза                                       |             | 1321                | 2135       | ГПНТБ         | 28.01.201 | 16           | 28.01.2016            | 31.01.2016               | 1000.00        | P    | 1 1   |
|                                                                      |             | 1                   | 44         | профессия     | 07,11,201 | 5            | 07.11.2015            | 14.11.2015               | 1200.00        | BE   | 1 11  |
|                                                                      |             | 55                  | 55         | Rtyuerb       | 07 11 201 | 5            | 07 11 2015            | 17 11 2015               | 200000.00      | BE   | 1 11  |
|                                                                      |             |                     |            |               | 07.11.201 |              | 01.11.2010            |                          | 200000.00      | ~ _  |       |

Рис. Список заявок

Если этот список длинный, можно воспользоваться поисковыми средствами для нахождения требуемой заявки.

В последней колонке размещены команды, которые могут выполняться над заявками.

- редактирование заявки.

- список заказов. Выход в список заказов, связанных с этой заявкой.

- удаление заявки. Удаление заявки выполняется со всеми присоединенными к ней

заказами.

### Создание заявки

На экран выдается визуальная форма для ввода данных о заявке. После ввода данных нужно нажать на кнопку **Создать заявку**. На экране появится визуальная форма для редактирования заявки с расширенными полями для ввода. Дополнительные поля заполняются по мере необходимости.

При занесении цены рублевая часть отделяется от копеек через "." (точку). В другом написании она не будет восприниматься программой.

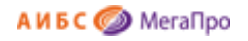

|                                                                                                    |                                         | Hones answe                               |
|----------------------------------------------------------------------------------------------------|-----------------------------------------|-------------------------------------------|
| Выбор БД                                                                                              |                                         | повая заявка                              |
| Каталог 1 *                                                                                           | Номер заявки                            | Номер последней созданной заявки - № 1489 |
| Заказ                                                                                                 | Дата создания заявки                    | 30.01.2017                                |
| <ul> <li>Список заявок</li> <li>Создание заявки</li> </ul>                                            | Начальная (максимальная) цена контракта |                                           |
| Список всех заказов                                                                                   | Источник поступлений                    | Закупка 🔻                                 |
|                                                                                                    | Поставщик                               |                                           |
| Поступления                                                                                           | № входящего документа                   |                                           |
| <ul> <li>Создание накладной</li> <li>Создание акта</li> <li>Список входящих<br/>документов</li> </ul> |                                         | Создать заявку                            |

#### Рис. Визуальная форма для создания заявки

После того, как была создана заявка, следует вводить библиографические данные, необходимые для заказа литературы. Для этого надо выбрать заявку, с которой заказ будет связан. Если заявка уже выбрана, то в меню появится команда **Создание заказа** и указывается к какой заявке будет относиться заказ. Если заявка не выбрана или необходима другая заявка, то следует войти в режим (подраздел) **Список заявок** и выполнить команду **Список заказов** из последней колонки **Команды**.

| Компл                                                                                           | пектование             |   | <t< th=""></t<>             |
|-------------------------------------------------------------------------------------------------|------------------------|---|-----------------------------|
| Выбор БД                                                                                        |                        |   | Новый заказ для заявки № 01 |
|                                                                                                 | Автор                  |   |                             |
| Заказ<br>Список заявок                                                                          | Заглавие               |   |                             |
| <ul> <li>Создание заявки</li> <li>Список всех заказов</li> </ul>                                | ISBN                   |   |                             |
| <ul> <li>Создание заказа</li> </ul>                                                             | Издательство           |   |                             |
| Постипления                                                                                     | Год издания            |   |                             |
| • Приход                                                                                        | Количество экземпляров |   |                             |
| <ul> <li>Список накладных</li> </ul>                                                            | Дата заказа            | 1 | 18.12.2013                  |
| КСУ                                                                                             | ФИО заказчика          |   |                             |
| <ul> <li>Настройки</li> <li>КСУ. Часть 1</li> <li>КСУ. Часть 2</li> <li>КСУ. Часть 3</li> </ul> |                        |   | Создать заказ               |
| Отчеты                                                                                          |                        |   |                             |

Рис. Визуальная форма для ввода нового заказа

### Список всех заказов

В этом подразделе в табличной форме выдаются заказы на приобретение литературы. Таблица состоит из 11 колонок. В случае, если список заказов длинный, имеется возможность найти нужный заказ, воспользовавшись поисковыми средствами. Для формирования запроса на поиск следует указать необходимые значения и нажать кнопку **Найти**. В области **Сортировать по** указывается тип сортировки, в области **Направление** указывается параметр **По убыванию** или **По возрастанию.** 

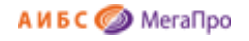

| Комп.                                                            | пектование                   |                                                             |                       |                                     |                |                         |                                   | _]€      | Вы     | ійти |      |
|------------------------------------------------------------------|------------------------------|-------------------------------------------------------------|-----------------------|-------------------------------------|----------------|-------------------------|-----------------------------------|----------|--------|------|------|
| Выбор БД<br>Каталог 1 •                                          | Условия поиска и сортировки  |                                                             |                       | Список всех зака                    | 30B            |                         |                                   |          |        |      |      |
| Заказ                                                            | Автор                        | Заглавие                                                    | ISBN                  | Издательство                        | Год<br>издания | Заказано<br>экземпляров | Заказчик                          | № заявки | Статус | Ком  | анды |
| <ul> <li>Создание заявки</li> <li>Список всех заказов</li> </ul> | Неволина Екатерина           | Город-невидимка                                             | 978-5-699-<br>59813-7 | Э                                   | 2016           | 5                       | МБУК "ЦБС"<br>Бирилюсского района | 1489     | Заказ  | Þ    | 1    |
|                                                                  | Сенина Наталья<br>Аркадьевна | Русский язык.Большой справочник для<br>подготовки ЕГЭ и ОГЭ | 978-5-9966-<br>0796-9 | Легион                              | 2016           | 5                       | МБУК "ЦБС"<br>Бирилюсского района | 1489     | Заказ  | Þ    | Û    |
| <ul> <li>Создание накладной</li> </ul>                           | Недоруб Сергей               | Севастопольский дозор                                       | 978-5-17-<br>097409-2 | ACT                                 | 2016           | 5                       | МБУК "ЦБС"<br>Бирилюсского района | 1489     | Заказ  | Þ    | Û    |
| <ul> <li>Создание акта</li> <li>Список входящих</li> </ul>       | Пушкин А.С.                  | Сказки                                                      |                       | Просвещкние                         | 2009           | 5                       | КЕМГУКИ                           | 3        | Приход | Þ    | Û    |
| документов                                                       | Седов А.П.                   | Исследование Арктики                                        |                       | Север                               |                | 2                       | Лунина В.В.                       | 1488     | Приход | Þ    | 1    |
| КСУ                                                              | Уильям Шекспир               | Соннеты                                                     |                       | Кемеровское книжное<br>издательство | 1985           | 1                       | КемГУКИ                           | 1488     | Приход | P    | Û    |
| <ul> <li>Настройки</li> <li>КСУ Часть 1</li> </ul>               | Долматовский Е.А.            | Зеленая Брама                                               |                       | Политиздат                          | 1985           | 1                       | КемГИК                            | 123      | Приход | P    | Û    |
| • КСУ. Часть 2                                                   | А. Федоров-Давыдов           | Русское и современное искусство                             |                       | Искусство                           | 1975           | 1                       | КемГИК                            | 116      | Приход | B    | Û    |
| • КСУ. Часть 3                                                   | Петров И.И.                  | Земляки                                                     | 678-78-679-98         | Москва                              | 2011           | 10                      | көмгуки                           | 0067     | Заказ  | B    | 1    |
| Отчеты                                                           | Лаврик О. Л.                 | Библиотека и мир                                            | 978-5-94560-<br>193-2 | ГПНТБ СО РАН                        | 2013           | 5                       | КЕМгуки                           | 1321     | Заказ  | Þ    | Û    |
|                                                                  | Зотов А.Ф.                   | Философия                                                   |                       | Проспект                            | 2015           | 200                     |                                   | 777      | Заказ  | Þ    | 1    |
| Онлайн-заявки                                                    | Гумерова И.А.                | История 20 века                                             | 3744115888            | ИстКом                              | 2015           | 200                     |                                   | 777      | Заказ  | Þ    | 1    |
| <ul> <li>пользователи</li> <li>Структура вуза</li> </ul>         | Портнов Ю.М.                 | Баскетбол                                                   | 5769000368            | Астра семь                          | 2010           | 5                       | ТиМФК                             | 777      | Приход | B    | 1    |
|                                                                  |                              | Твой олимпийский учебник                                    | 9785971807636         | Сов.спорт                           | 2014           | 40                      | ТиМФК                             | 777      | Приход | P    | 1    |
|                                                                  | Салтыков-Щедрин              | История одного города                                       |                       |                                     | 2015           | 120                     |                                   | 666      | Приход | P    | 1    |
|                                                                  |                              |                                                             | 070 5 40              |                                     |                |                         | Katara Dana                       |          |        |      |      |

### Рис. Список всех заказов

Если заказанное издание еще не поступало, то оно будет иметь статус **Заказ**. Как только заказанное издание (полностью или только часть) поступило, и была сделана отметка о поступлении, статус меняется на **Приход**.

В колонке Команды представлены 2 команды: редактировать и удалить.

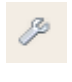

- редактировать

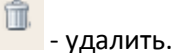

При выполнении команды **Редактировать** на экран выдается регистрационная форма заказа. При необходимости следует внести изменения, и сохранить изменения.

| Заказ № 2              |                   |  |  |  |
|------------------------|-------------------|--|--|--|
| Автор                  | Ричард Касл       |  |  |  |
| Заглавие               | Непобедимая жара  |  |  |  |
| ISBN                   | 978-5-4453-0265-0 |  |  |  |
| Издательство           | Лениздат          |  |  |  |
| Год издания            | 2013              |  |  |  |
| Количество экземпляров | 3                 |  |  |  |
| Дата заказа            | 17.04.2013        |  |  |  |
| ФИО заказчика          | Иванов И.И.       |  |  |  |
| Сохранить изменения    |                   |  |  |  |

#### Рис. Редактирование заказа

При выполнении команды **Удалить** сначала выдается экран для подтверждения. В случае положительного ответа запись заказа будет удалена.

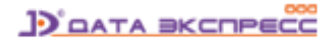

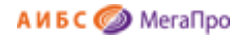

### Поступления

Секция Поступления состоит из следующих подразделов:

- Приход,
- Список накладных.

### Приход

В режиме (подразделе) **Приход** осуществляется ввод данных о накладной и производится отметка о поступлении литературы. Если вводится номер накладной, которого нет в системе, то происходит выход на форму ввода данных о накладной, а затем на режим отметки о поступлении. Если номер накладной уже существует, то происходит выход на форму отметки о поступлении литературы (См. рис., приведенные ниже для этого режима).

| Комплектование ДЭ                                 | <b>F</b> | Выйти |
|---------------------------------------------------|----------|-------|
| Выбор БД Введите номер накладной: ОК<br>Каталог 1 |          |       |
| Заказ Список заявок                               |          |       |

### Рис. Режим для ввода номера накладной

| Комп                       | лектование                       | €L | <b>Е-</b> Выйти |
|----------------------------|----------------------------------|----|-----------------|
| Выбор БД<br>Каталог (демо) | Введите номер накладной: 11/2013 |    |                 |

Рис. Ввод номера накладной, которого нет в БД

| Компл                                                            | <b>тектование</b>       | <b>ДЭ</b>                           |
|------------------------------------------------------------------|-------------------------|-------------------------------------|
| Выбор БД                                                         | Занесение и             | нформации о накладной в базу данных |
| Каталог •                                                        | Номер накладной         | 78                                  |
| Заказ                                                            | Количество наименований | обязательное поле                   |
| Список заявок                                                    | Количество экземпляров  | обязательное поле                   |
| <ul> <li>Создание заявки</li> <li>Список всех заказов</li> </ul> | На сумму                | обязательное поле                   |
|                                                                  | Тип поступления         | Покупка                             |
| Поступления                                                      | Дата поступления        | 19.12.2013                          |
| <ul> <li>Приход</li> <li>Список накладных</li> </ul>             | Номер записи в КСУ      | Последний номер КСУ - 16/2013       |
| КСУ<br>Настройки<br>КСУ. Часть 1<br>КСУ. Часть 2<br>КСУ. Часть 3 |                         | Сохранить данные                    |
| Отчеты                                                           |                         |                                     |
|                                                                  |                         | А И Б С 🥥 МегаПро                   |

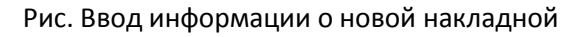

| Комп     | лектование ЭЭ                       | <b>Б</b> - Выйти |
|----------|-------------------------------------|------------------|
| Выбор БД | Введите номер накладной: 10/2013 ОК |                  |
| Заказ    |                                     |                  |

Рис. Ввод номера накладной, имеющейся в БД

| Компле                                                                                  | ектование                                  |                                                                                                    |          |                 |                |                |                    | Ĺ                 | Ð          | 💽 Вы      | йти       |
|-----------------------------------------------------------------------------------------|--------------------------------------------|----------------------------------------------------------------------------------------------------|----------|-----------------|----------------|----------------|--------------------|-------------------|------------|-----------|-----------|
| Выбор БД<br>Каталог 1                                                                   | Накладная № 10/2<br>Условия поиска и сорти | 2013<br>POBIA                                                                                             |          |                 |                |                | E                  | Выход в режим: сг | исок посту | плений по | накладноі |
| Заказ                                                                                   |                                            |                                                                                                    | Отме     | тка о приходе   | •              |                |                    |                   |            |           |           |
| <ul> <li>Список заявок</li> <li>Создание заявки</li> <li>Список всех заказов</li> </ul> | Автор                                      | Заглавие                                                                                                  | ISBN     | Издательство    | Год<br>издания | Дата<br>заказа | Кол-<br>во<br>экз. | ФИО заказчика     | № заявки   | Статус    | Комаңды   |
|                                                                                         | Асмолов А.Г.                               | Психология личночти                                                                                       |          | Академия        | 2010           | 03.07.2014     | 3                  | Горская           | 7          | Заказ     | <u>e</u>  |
| Поступления                                                                             | Леонтьев А.Н.                              | Деятельность.Сознание                                                                                     |          | Академия        | 2013           | 03.07.2014     | 6                  | Горская           | 7          | Заказ     | <u> 1</u> |
| • Приход                                                                                | новиков                                    | спорт                                                                                                    |          | сов.спорт       | 2013           | 01.07.2014     | 17                 | трембач           | 6          | Приход    | <u> </u>  |
| • Список накладных                                                                      | Соколов, А.В.                              | Ретроспектива - 80. Т.3. Книжность -<br>гуманистический оплот нации : сборник научных<br>тудов в 3 томах  |          | СП6ГУКИ         | 2014           | 25.06.2014     | 1                  |                   | 1          | Заказ     | <u> </u>  |
| <ul> <li>Настройки</li> <li>КСУ. Часть 1</li> <li>КСУ. Цасть 2</li> </ul>               | Соколов, А.В.                              | Ретроспектива - 80. Т.2. Книжность -<br>гуманистический оплот нации: : сборник научных<br>тудов в 3 томах |          | СП6ГУКИ         | 2014           | 25.06.2014     | 1                  |                   | 1          | Заказ     | <u> </u>  |
| <ul> <li>КСУ. Часть 3</li> </ul>                                                        | Соколов, А.В.                              | Ретрослектива - 80. Т.З. Книжность -<br>гуманистический оплот нации: : сборник научных<br>тудов в 3 томах |          | СП6ГУКИ         | 2014           | 25.06.2014     | 1                  |                   | 1          | Заказ     | <u> </u>  |
| Отчеты                                                                                  | Матвеев<br>А.П.,Александров<br>П.Л.        | Английский язык                                                                                           | 234      | Высшая<br>школа | 2009           | 25.06.2014     | 1                  | Васильев          | 555        | Приход    | <u>.</u>  |
|                                                                                         | Макаров И.Ю.                               | Программирование                                                                                          | 13456790 | Высшая<br>школа | 2014           | 25.06.2014     | 5                  | Васильев          | 555        | Приход    | 2         |
|                                                                                         | Махинова                                   | Избранные лекции по школьной гигиене                                                                      |          | КГУФКСТ         | 2008           | 23.06.2014     | 29                 | Методист          | 555        | Заказ     | <u> </u>  |
|                                                                                         | Алексаняни                                 | Анатомия                                                                                                  |          | KEVØKCT         | 2013           | 23 06 2014     | 10                 | Метолист          | 555        | Поихол    | P.        |

Рис. Выход на режим Отметка о поступлении

В колонке Команды представлена команда 🕒 - Отметить приход. При нажатии на эту иконку

АИБС 🥥 МегаПро

появляется следующее сообщение:

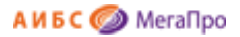

| Отметка о приходе                                                                                                    | ×  |
|----------------------------------------------------------------------------------------------------|----|
| Отметка о приходе: в электронном каталоге для данной книги будет<br>создана библиографическая запись.<br>Подтвердите выполнение операции. |    |
| Да Не                                                                                                    | ет |

При нажатии на кнопку **Да** выдается регистрационная форма для ввода информации об учетных записях экземпляров (Рис. Ввод информации об экземплярах). Для заполнения требуется выбрать вид учета: **Инв. учет** или **Безынв. учет** в левом меню.

| 8 + + 2 🛛 🗉  |                           |                                                                                                    |       |                    |                      |                          |      |      |         |          |
|--------------|---------------------------|----------------------------------------------------------------------------------------------------|-------|--------------------|----------------------|--------------------------|------|------|---------|----------|
| Создать:     |                           |                                                                                                    |       |                    |                      |                          |      |      |         |          |
| Инв. учет    |                           | Айи ээдд.<br>Атлант сактовани плечи (комплект из 3 книг) - ; Альлина Паблишео. 2013 ISBN 978-5-9614-1430-1. 978-5-9614- |       |                    |                      |                          |      |      |         |          |
| Безына, учет | 1852-1, 978-5-9614-4402-5 |                                                                                                    |       |                    |                      |                          |      |      |         |          |
|              | Инв номер                 | Штрих-кол                                                                                                    | Сигла | No записи в КСV    | No vu капточки       | Источник поступления     | Пена | Пата | Kon-so  | Команлы  |
|              | инь. номер                | штрик код                                                                                                    | OWING | THE SUMMENT DIREST | ne y i. ilapito ilar | viero maix noer yraieman | цопы | дата | 1001 00 | nomangar |
|              |                           |                                                                                                    |       | Всего экз          | емпляров: 0          |                          |      |      |         |          |
|              |                           |                                                                                                    |       |                    |                      |                          |      |      |         |          |

### Рис. Ввод информации об экземплярах

| Создание учетной записи | ×                        |
|-------------------------|--------------------------|
| Вид учета               | Инвентарный              |
| Инвентарный номер       | 555555586                |
| Штрих-код               |                          |
| № записи в КСУ          |                          |
| Источник поступления    |                          |
| Цена                    |                          |
| Дата                    | 17.04.2013               |
| Распределение экземп    | пяров по сиглам хранения |
| аб                      | 0                        |
| 43                      | 0                        |
|                         |                          |
|                         | ОК Отмена                |

| Рис. Форма | для | инвентарного | учета |
|------------|-----|--------------|-------|
|------------|-----|--------------|-------|

| Создание учетной записи | ×                        |
|-------------------------|--------------------------|
| Вид учета               | Безынвентарный           |
| Штрих-код               |                          |
| № записи в КСУ          |                          |
| № уч. карточки          |                          |
| Источник поступления    |                          |
| Цена                    |                          |
| Дата                    | 17.04.2013               |
| Распределение экземп    | ляров по сиглам хранения |
| аб                      | 0                        |
| 43                      | 0                        |
|                         |                          |
|                         | ОК Отмена                |

Рис. Форма для безынвентарного учета

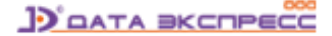

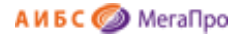

Для выхода из этого режима следует нажать иконку ೂ после этого произойдет возврат в режим Приход для дальнейшей работы (Рис. Возврат в режим Приход).

Статус документа (колонка **Статус**), который был отмечен как поступивший, изменится со статуса Заказ на статус Приход.

| Поле 1         | Значение 1                                     | Дата                                                            | а заказа от         | Cor     | отировать п | 0    |                |            |          |
|----------------|------------------------------------------------|-----------------------------------------------------------------|---------------------|---------|-------------|------|----------------|------------|----------|
| Автор          | •                                              |                                                                 |                     | да      | те создания | 1    | •              | H          | айти     |
| Поле 2         | Значение 2                                     | 2 Дата                                                          | а заказа до         | Наг     | равление    |      |                | Cốn        |          |
| Автор          |                                                |                                                                 |                     | ПО      | убыванию    |      | •              | Cob        | JOCHTB   |
|                |                                                |                                                                 |                     | издания | заказа      | ЭКЗ. | заказчика      | <b>,</b> - |          |
| Айн Рэнд       | Атлант расправил плечи<br>(комплект из 3 книг) | 978-5-9614-1430-1, 978-5-<br>9614-1852-1, 978-5-9614-4402-<br>5 | Альпина<br>Паблишер | 2013    | 17.04.2013  | 1    | Петров<br>П.П. | Приход     | <u>e</u> |
| Ричард<br>Касл | Непобедимая жара                               | 978-5-4453-0265-0                                               | Лениздат            | 2013    | 17.04.2013  | 3    | Иванов<br>И.И. | Приход     | 2        |
| Бобринский     | Эрмиты. Петербургская 978-5-93898-376-2        |                                                                 | Вита Нова           | 2012    | 17 04 2013  | 2    | Петров         | Заказ      | P        |

Рис. Возврат в режим Приход

Для получения подробной информации о поступивших изданиях требуется нажать на ссылку Список поступлений по накладной в верхнем правом углу (Рис. Поступления по накладной).

| акладп         |                                                | Список поступлений                                          | по накладной        |                |                  | i onume of              | monta o npinto,         |
|----------------|------------------------------------------------|-------------------------------------------------------------|---------------------|----------------|------------------|-------------------------|-------------------------|
| Автор          | Заглавие                                       | ISBN                                                        | Издательство        | Год<br>издания | ФИО<br>заказчика | Экземпляров<br>заказано | Экземпляров<br>получено |
| Ричард<br>Касл | Непобедимая жара                               | 978-5-4453-0265-0                                           | Лениздат            | 2013           | Иванов<br>И.И.   | 3                       | 1                       |
| Айн<br>Рэнд    | Атлант расправил плечи<br>(комплект из 3 книг) | 978-5-9614-1430-1, 978-5-9614-1852-<br>1, 978-5-9614-4402-5 | Альпина<br>Паблишер | 2013           | Петров<br>П.П.   | 1                       | 1                       |

Рис. Поступления по накладной

На экран будет выдан список в табличной форме с подробной информацией, относящейся к данной накладной. Возврат в режим **Приход** выполняется по ссылке **Режим: отметка о приходе**.

### Список накладных

В подразделе **Список накладных** в табличной форме выдается список накладных и вся информация, относящаяся к ним.

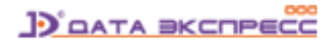

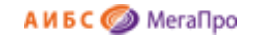

|                                                                        |                            |                    |                         |                        |          |                  |                 | ~ ( | 2 2     | <u>~ ^</u> |
|------------------------------------------------------------------------|----------------------------|--------------------|-------------------------|------------------------|----------|------------------|-----------------|-----|---------|------------|
| Компл                                                                  | ектование                  |                    |                         |                        |          |                  | GL              | B-  | Вы      | ійти       |
| Выбор БД<br>Каталог 1                                                  | Условия поиска и сортировю | и                  |                         | Список накладных       |          |                  |                 |     |         |            |
| Заказ                                                                  | № накладной                | Номер записи в КСУ | Количество наименований | Количество экземпляров | На сумму | Дата поступления | Тип поступления | Ко  | манд    | ы          |
| <ul> <li>Список заявок</li> <li>Создание заявки</li> </ul>             | 11                         | 6                  | 2                       | 9                      | 25000.00 | 24.07.2014       | Покупка         | Þ   | 2       | 1          |
| <ul> <li>Список всех заказов</li> </ul>                                | 55555                      | 333                | 9                       | 200                    | 2700.00  | 23.06.2014       | Покупка         | Þ   |         | Û          |
|                                                                        | 567/8                      | 86/2014            | 2                       | 8                      | 25000.00 | 09.04.2014       | Покупка         | Þ   | 2       | Û          |
| Поступления<br>Приход                                                  | 2332/8778                  | 85/2013            | 123                     | 345                    | 4567.98  | 13.12.2013       | Покупка         | Þ   | <u></u> | Û          |
| <ul> <li>Список накладных</li> </ul>                                   | 1234                       | 44                 | 11                      | 22                     | 33.00    | 12.12.2013       | Покупка         | Þ   | <u></u> | Û          |
|                                                                        | 04/13                      | 04/2013            | 5                       | 23                     | 988.00   | 03.12.2013       | Покупка         | Þ   |         | Û          |
| КСУ                                                                    | 0312                       | 03/13              | 25                      | 120                    | 32000.00 | 03.12.2013       | Покупка         | Þ   | 2       | Î          |
| <ul> <li>КСУ. Часть 1</li> </ul>                                       | 10/2013                    | 05/2013            | 3                       | 3                      | 2500.00  | 19.04.2013       | Покупка         | Þ   | 2       | Û          |
| <ul> <li>КСУ. Часть 2</li> <li>КСУ. Часть 3</li> <li>Отчеты</li> </ul> |                            |                    |                         |                        |          |                  |                 |     |         |            |

#### Рис. Список накладных

### В колонке Команды представлены три команды:

🥕 -редактировать. По этой команде выполняется выход в режим редактирования накладной.

🛅 -приход. По этой команде происходит выход в режим Приход.

- удалить. По этой команде происходит выдача сообщения для подтверждения операции, и в случае положительного ответа происходит удаление накладной.

### КСУ (Книга суммарного учета)

Чтобы начать использовать КСУ необходимо выполнить настройку КСУ, т.е. задать ее параметры. Настройка КСУ выполняется в режиме (подразделе) Настройки Секции КСУ. Сначала осуществляется выбор КСУ: КСУ для публичных библиотек или КСУ для вузов (библиотек высшей школы).

### КСУ для публичных библиотек

| Выбор типа КСУ              | /              |
|-----------------------------|----------------|
| КСУ для публичных библиотек | ●КСУ для вузов |
| OK                          |                |
|                             |                |

Рис. Выбор типа КСУ

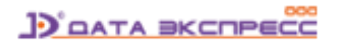

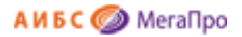

### Настройки

Для настройки КСУ необходимо последовательно выполнить следующие команды (по мере выполнения операций становятся доступны другие команды).

#### Настройки

- 1. Выбор системы классификации
- 2. Создание разделов знаний
- 3. Разделение контента по видам, содержанию и языку
- 4. Создание базовой записи КСУ 3
- 5. Инициализация подсистемы КСУ

### Рис. Настройки

### Выбор системы классификации

| Выбор системы классификации                                                                           |
|----------------------------------------------------------------------------------------------------|
| Выберите систему классификации, которая будет использоваться при формировании книги суммарного учета. |
| ⊚ удк 💿 ббк                                                                                           |
| OK                                                                                                    |
|                                                                                                    |

#### Рис. Выбор системы классификации

#### Создание разделов знаний

| Создание разделов знаний               |
|----------------------------------------|
| Всемирная история: 63                  |
| Мировая литература: 84                 |
| Общая биология: 28                     |
| Пищевые производства: 36               |
| Производства легкой промышленности: 37 |
| Прочее: 55,91,32,39,22,94              |
| Психология: 88                         |
| Религия: 86                            |
| Рукоделие: 37                          |
| Философия: 87                          |
| Химия: 24                              |
| Языки мира: 81                         |
|                                        |
|                                        |
|                                        |
|                                        |
| Сохранить                              |

### Рис. Создание разделов знаний

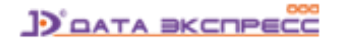

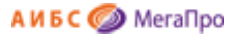

**Создание разделов знаний** выполняется в обычном текстовом редакторе. Сначала записывается название раздела знаний, далее ставится двоеточие, через пробел пишется код раздела знаний из выбранной системы классификации.

#### Разделение контента по видам, содержанию и языку

|                            | Разделение контента по видам, содержанию и языку |
|----------------------------|--------------------------------------------------|
| Книги                      |                                                  |
| Брошюры                    |                                                  |
| Журналы                    |                                                  |
| ДE                         |                                                  |
| АВД                        |                                                  |
| оп                         |                                                  |
| ЕНЛ                        |                                                  |
| Tex                        |                                                  |
| C/x                        |                                                  |
| Искусство и спорт          |                                                  |
| Худ.                       |                                                  |
| д.                         |                                                  |
| Прочее                     |                                                  |
| На языках нар. России      |                                                  |
| На иностр. языках          |                                                  |
| На языках коренных народов |                                                  |
|                            | Сохранить                                        |
|                            |                                                  |

Рис. Разделение контента по видам, содержанию и языку

В разделе **Разделение контента по видам, содержанию и языку** вводится информация, которая потом используется при ведении КСУ. Ввод данных выполняется в обычном текстовом редакторе. Далее требуется сохранить данные.

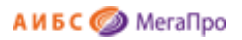

### Создание базовой таблицы КСУ. Часть 3

| Cos                            | дание базовой записи КСУ 3 |            |
|--------------------------------|----------------------------|------------|
| Дата создания записи           |                            | 13.01.2014 |
| Количество наименований        |                            |            |
| Количество экземпляров         |                            |            |
| На сумму                       |                            | 0.00       |
| Состоит на инвентарном учет    |                            |            |
| На сумму                       |                            | 0.00       |
| Состоит на безынвентарном учет |                            |            |
| На сумму                       |                            | 0.00       |
| Книги                          |                            |            |
| Брошюры                        |                            |            |
| Журналы                        |                            |            |
| эд                             |                            |            |
| АВД                            |                            |            |
| on                             |                            |            |
| ЕНЛ                            |                            |            |
| Тех                            |                            |            |
| C/x                            |                            |            |
| Искусство и спорт              |                            |            |
| Худ.                           |                            |            |
| Д                              |                            |            |
| Прочее                         |                            |            |
| На языках нар. России          |                            |            |
| На иностр. языках              |                            |            |
| На языках коренных народов     |                            |            |
| KP                             |                            |            |
| Экология                       |                            |            |
|                                | Сохранить                  |            |

Рис. Создание базовой таблицы КСУ. Часть 3

Следующим шагом необходимо выполнить команду Создание базовой записи КСУ 3.

При выполнении этой команды требуется заполнить форму, где нужно ввести базовые значения первоначальной строки, от которой в дальнейшем будут подсчитываться сведения о фонде (Рис. Создание базовой записи КСУ. Часть 3). После выполнения этой команды можно приступать к использованию КСУ в системе.

Инициализация подсистемы КСУ

**ВНИМАНИЕ! Будьте очень внимательны!** Выполнение команды **Инициализация подсистемы КСУ** приведет к уничтожению всех введенных данных.

### КСУ. Часть 1 для публичных библиотек

При первом входе в режим (подраздел) **КСУ. Часть 1** будет выдана форма, показанная на Рис. Создание первой записи в КСУ. Часть 1.

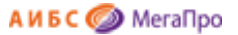

В дальнейшем, при имеющихся записях **КСУ. Часть 1** будет выдана сначала форма, показанная на Рис. Создание записи в КСУ. Часть 1, а затем при нажатии на команду **Создать…** будет выдана форма, показанная на Рис. Создание первой записи в КСУ. Часть 1.

|                               | Книга суммарного учета. Часть 1. Создание записи.                                                                                                    |
|-------------------------------|----------------------------------------------------------------------------------------------------|
| При<br>из ра<br>указа<br>прои | создании записи книги суммарного учета (часть 1) некоторые данные заимствуются<br>анее созданной накладной. Для этого необходимо ввести номер КСУ, который<br>ан в соответствующей накладной. Если номер КСУ не указан, то заимствования не<br>исходит. Номер KSU из последней накладной - <b>01/2014</b> . |
|                               | Введите номер КСУ:                                                                                                    |
|                               |                                                                                                    |

Рис. Создание первой записи в КСУ. Часть 1

При вводе номера КСУ некоторые данные из накладной, связанной с этим номером КСУ, переносятся в КСУ. Часть 1., остальные данные требуется ввести вручную (Рис. Форма для создания записи КСУ. Часть 1 с переносом данных). Если в строку **Введите номер КСУ** ничего не введено, то после нажатия кнопки **ОК** появляется "пустая" форма для ввода данных вручную (Рис. Форма для создания записи КСУ. Часть 1 без заимствования). Затем следует выполнить команду **Сохранить**.

| Лата       | Номер   | Копичество   | Копичество  | На      | Тип         |
|------------|---------|--------------|-------------|---------|-------------|
| создания   | КСУ     | наименований | экземпляров | сумму   | поступления |
| 23.01.2014 | 02/2014 | 3            | 10          | 1500.00 | Покупка     |

Рис. Создание записи КСУ. Часть 1

Если нажать левой клавишей мыши на строку таблицы, то попадем в режим редактирования записи КСУ. Часть 1.

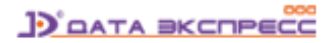

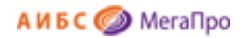

### Книга суммарного учета. Часть 1. Создание.

| Номер КСУ                             |            |
|---------------------------------------|------------|
| Номер накладной                       |            |
| Дата создания записи                  | 24.01.2014 |
| Количество наименований               | 0          |
| Количество экземпляров                | 0          |
| На сумму                              | 0.00       |
| Количество экземпляров на ИУ          | 0          |
| Стоимость экземпляров на ИУ           | 0.00       |
| Количество экземпляров на БУ          | 0          |
| Стоимость экземпляров на БУ           | 0.00       |
| Тип поступления                       | Покупка    |
| Баланс: Книги                         | 0          |
| За балансом: Брошюры                  | 0          |
| За балансом: Журналы                  | 0          |
| Баланс: Журналы научные               | 0          |
| За балансом: Диссертации              | 0          |
| Вид издания: Книги научные            | 0          |
| Вид издания: Книги учебные            | 0          |
| Bus was a Norman in the second second | 0          |

Рис. Форма для создания записи КСУ. Часть 1 без заимствования

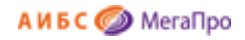

| Книга суммарного учета. Часть 1 | I. Создание. |
|---------------------------------|--------------|
| Номер КСУ                       | 01/2014      |
| Номер накладной                 | 01           |
| Дата создания записи            | 10.01.2014   |
| Количество наименований         | 3            |
| Количество экземпляров          | 6            |
| На сумму                        | 600.00       |
| Количество экземпляров на ИУ    |              |
| Стоимость экземпляров на ИУ     | 0.00         |
| Количество экземпляров на БУ    |              |
| Стоимость экземпляров на БУ     | 0.00         |
| Тип поступления                 | Покупка      |
| Книги                           |              |
| Брошюры                         |              |
| Журналы                         |              |
| эд                              |              |
| АВД                             |              |
| оп                              |              |
| ЕНЛ                             |              |
| Tex                             |              |
| C/x                             |              |
| Искусство и спорт               |              |
| Худ.                            |              |
| Д                               |              |
| Прочее                          |              |
| На языках нар. России           |              |
| На иностр. языках               |              |
| На языках коренных народов      |              |
| КР                              |              |
| Экология                        |              |
| Сохранить                       |              |

Рис. Форма для создания записи КСУ. Часть 1 с переносом данных

### КСУ. Часть 2 для публичных библиотек

**КСУ. Часть 2** создается на основании актов списания. При выполнении команды **КСУ. Часть 2** на экран будет выдана визуальная форма, представленная на Рис. Список актов списания, вошедших в КСУ. Часть 2.

В таблице выдается список актов списания, сведения из которых уже взяты в КСУ. Часть 2. При нажатии на строку таблицы осуществится выход в режим редактирования записи КСУ. Часть 2, созданной на основании сведений из этого акта списания.

При выполнении команды **Создать...** на экран будет выдан список актов списания, по которым еще не были созданы записи в КСУ. Часть 2 (Рис. Список актов списания, не вошедших в КСУ. Часть 2).

Для создания новой записи в КСУ. Часть 2 следует нажать левой клавишей мыши на выбранную строку из таблицы. На экране в таблице появится список полей записи КСУ. Часть 2. Часть данных

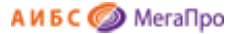

будут заимствованы и перенесены из акта списания. В незаполненные строки следует ввести информацию вручную, а затем сохранить ее.

| Создать          | Книга суммарного учета. Часть 2 |                       |                     |              |             |             |
|------------------|---------------------------------|-----------------------|---------------------|--------------|-------------|-------------|
| Дата<br>создания | Номер акта<br>списания          | Дата акта<br>списания | Причина<br>списания | Наименований | Экземпляров | На<br>сумму |
| 23.01.2014       | 01/2014                         | 13.01.2014            | Ветхость            | 1            | 1           | 200.00      |

Рис. Список актов списания, вошедших в КСУ. Часть 2

|                              | Книга сум                    | марного учета                         | . Часть 2. Создан                           | ие записи.                |                 |
|------------------------------|------------------------------|---------------------------------------|---------------------------------------------|---------------------------|-----------------|
| пись книги с<br>исания. Необ | уммарного уч<br>бходимо выбг | іета (часть 2) со<br>рать из списка а | оздается на основ<br>актов списания со      | е существующе             | го акта<br>акт. |
|                              |                              |                                       |                                             |                           |                 |
|                              |                              | Список ан                             | тов списания                                | ,,                        |                 |
| Номер акта списания          | Дата акта<br>списания        | Список ак<br>Причина<br>списания      | ктов списания<br>Количество<br>наименований | Количество<br>экземпляров | Стоимость       |

Рис. Список актов списания, не вошедших в КСУ. Часть 2

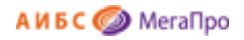

| Книга суммарного учета. Часть | 2. Создание. |
|-------------------------------|--------------|
| Дата создания записи          | 15.01.2014   |
| Номер акта списания           | 1/2014       |
| Дата акта списания            | 10.01.2014   |
| Причина списания              | Ветхость     |
| Количество наименований       | 1            |
| Количество экземпляров        | 1            |
| На сумму                      | 56.03        |
| Количество экземпляров на ИУ  | 1            |
| Стоимость экземпляров на ИУ   | 56.03        |
| Количество экземпляров на БУ  |              |
| Стоимость экземпляров на БУ   | 0.00         |
| Книги                         |              |
| Брошюры                       |              |
| Журналы                       |              |
| эд                            |              |
| АВД                           |              |
| оп                            |              |
| ЕНЛ                           |              |
| Tex                           |              |
| C/x                           |              |
| Искусство и спорт             |              |
| Худ.                          |              |
| Д                             |              |
| Прочее                        |              |
| На языках нар. России         |              |
| На иностр. языках             |              |
| На языках коренных народов    |              |
| KP                            |              |
| Экология                      |              |

Рис. Создание записи в КСУ. Часть 2

### КСУ. Часть 3 для публичных библиотек

При нажатии на пункт меню **КСУ. Часть 3** выдается таблица с записями КСУ. Часть 3 (Рис. Список записей КСУ. Часть 3). Для внесения изменений в записи КСУ. Часть 3 следует нажать на выбранную строку. На мониторе появится выбранная запись со всеми значениями.

| Период     | Номера КСУ<br>(приход) | Номера актов<br>списания | Наименований | Экземпляров | На сумму  | Поступило<br>на ИУ | На сумму  | Поступило<br>на БУ | На сумму  |
|------------|------------------------|--------------------------|--------------|-------------|-----------|--------------------|-----------|--------------------|-----------|
| 19.04.2013 |                        |                          | 10000        | 35000       | 100000.00 | 33000              | 850000.00 | 2000               | 150000.00 |

### Рис. Список записей КСУ. Часть 3.

Для создания новой записи в КСУ. Часть 3 надо нажать на команду **Создать...** На экране высветится информация, представленная на Рис. Создание записи в КСУ. Часть 3. Итоговая запись

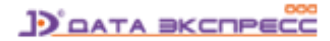

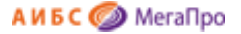

КСУ. Часть 3 создается за период от следующего дня после создания последней записи КСУ. Часть

3 до текущей даты. На текущую дату создать можно только одну запись.

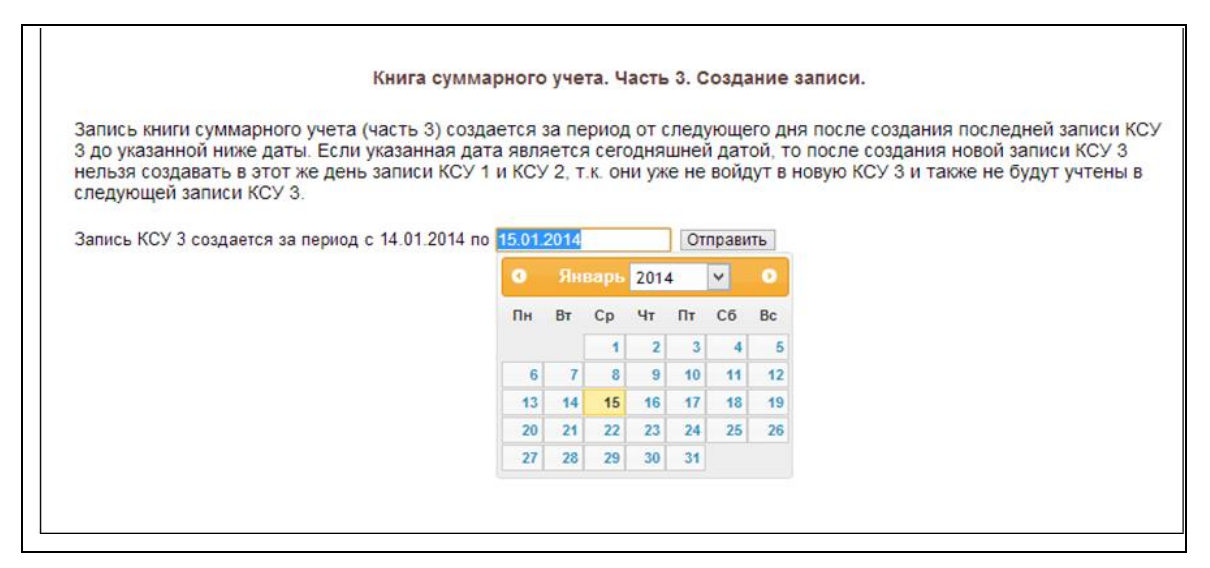

Рис. Создание записи в КСУ. Часть 3.

### КСУ для вузов

После того, как выбрана КСУ для вузов, для настройки КСУ необходимо последовательно выполнить команды, представленные в меню **Настройки**.

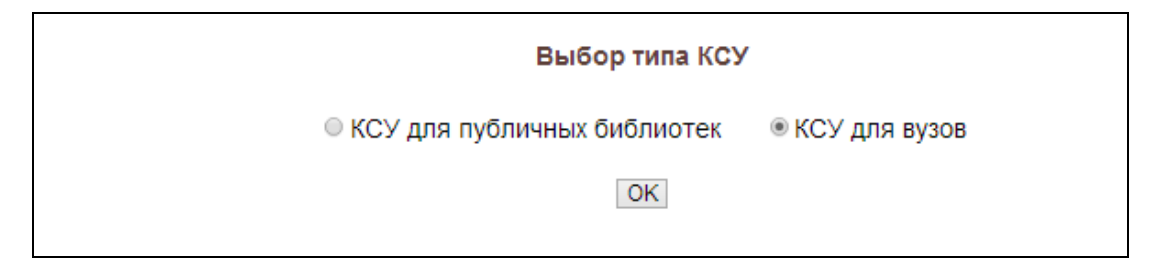

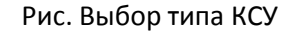

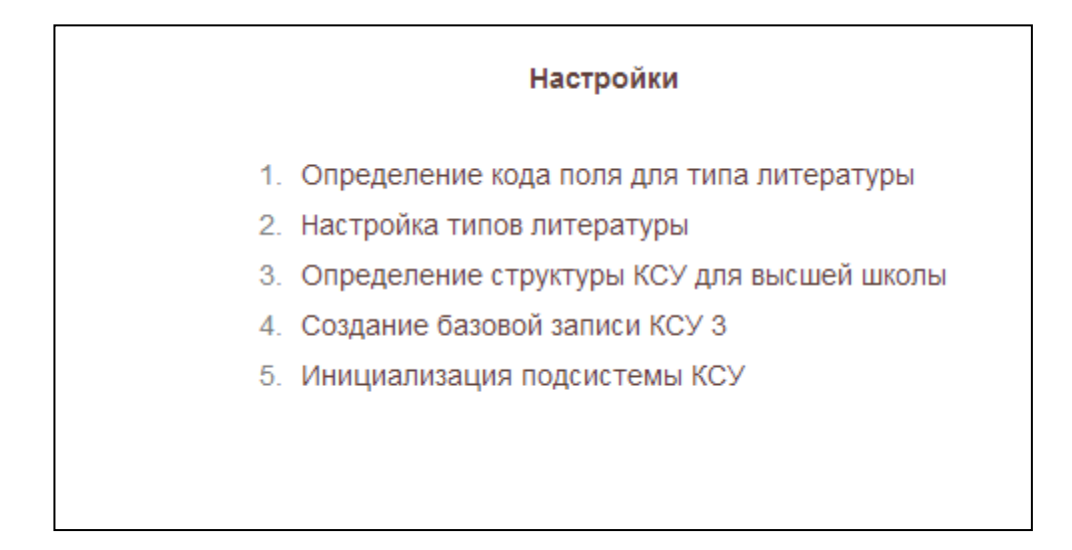

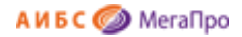

### Определение кода поля для типа литературы

Введите код подполя: 952а

OK

### Настройка типов литературы

| Код типа литературы | Название типа литературы        | Команды  |
|---------------------|---------------------------------|----------|
| БНИ                 | Брошюры научные иностранные     | Изменить |
| БНР                 | Брошюры научные российские      | Изменить |
| днр                 | Диссертации научные российские  | Изменить |
| ЖНР                 | Журналы научные российские      | Изменить |
| жуи                 | Журналы учебные иностранные     | Изменить |
| ЖУР                 | журналы учебные российские      | Изменить |
| КНИ                 | Книги научные иностранные       | Изменить |
| КНР                 | Книги научные российские        | Изменить |
| куи                 | Книги учебные иностранные       | Изменить |
| КУР                 | Книги учебные российские        | Изменить |
| ЭНР                 | Электронные носители российские | Изменить |

Для удаления записи сотрите информацию в поле "Код типа литературы" и нажмите соответствующую кнопку "Изменить"

### Определение структуры КСУ для вузов

| N⁰                                   | Раздел                                                                                                    | Подраздел                                                                                                    | Коды типов литературы                                                                                                    | Чт                                                                                                    | о считать                                                                                                    | Командь                                                                                                 |
|--------------------------------------|----------------------------------------------------------------------------------------------------|----------------------------------------------------------------------------------------------------|----------------------------------------------------------------------------------------------------|----------------------------------------------------------------------------------------------------|----------------------------------------------------------------------------------------------------|----------------------------------------------------------------------------------------------------|
| 1                                    | Баланс                                                                                                    | Кн 🔲 Типы литературы                                                                                                    | КНИ, КНР, КУИ, КУР                                                                                                    | 🗷 Экземпляры                                                                                                    | Стоимость                                                                                                    | Изменит                                                                                                 |
| *                                    | За балансом                                                                                                    | Б                                                                                                    |                                                                                                    | 🗆 Экземпляры                                                                                                    | Стоимость                                                                                                    | Добавите                                                                                                |
|                                      |                                                                                                    | <ul> <li>ДНР Диссертации научные российские</li> <li>ЖУН Журналь научные российские</li> <li>ЖУИ Журналь учебные иностранные</li> <li>ЖУР журналь учебные российские</li> <li>КНИ Кинги научные иностранные</li> <li>КНИ Кинги научные иностранные</li> <li>КИИ Кинги научные иностранные</li> <li>КИИ Кинги учбывые иностранные</li> </ul> | и удаления залися сотрите информацию в поле "Раздел" и нажмите соответствующую кнопку "Изменить"                                                                               |                                                                                                    |                                                                                                    |                                                                                                    |
|                                      |                                                                                                    | <ul> <li>КУР Книги учерные российски</li> <li>ЭНР Электронные носители российски</li> </ul>                                                                                                    | определение структуры КСУ для высшей школы                                                                                                    |                                                                                                    |                                                                                                    |                                                                                                    |
| Nº                                   | Раздел                                                                                                    | <ul> <li>КУР Книги учевные российские</li> <li>ЭНР Электронные носители российски</li> <li>Подраздел</li> </ul>                                                                                                    | ;<br>Определение структуры КСУ для высшей школы<br>Коды типов литературы                                                                                                    | 410                                                                                                    | о считать                                                                                                    | Команды                                                                                                 |
| N≌<br>1                              | Раздел<br>Баланс                                                                                                    | В УР Книги учерные российские<br>ЭНР Электронные носители российски<br>Подраздел<br>Книги                                                                                                    | ;<br>Определение структуры КСУ для высшей школы<br>Коды типов литературы<br>КНИ, КНР, КУИ, КУР                                                                                 | Чтс<br>愛Экземпляры                                                                                                  | о считать<br>⊗ Стоимость                                                                                                    | Команды<br>Изменить                                                                                     |
| №<br>1<br>2                          | Раздел<br>Баланс<br>Вид издания                                                                                          | Кчиги<br>Кчиги<br>Кчиги<br>Кчиги<br>Кчиги                                                                                                    | ,<br>Определение структуры КСУ для высшей школы<br>Коды типов литературы<br>КНИ, КНР, КУИ, КУР<br>КНР, КУР                                                                     | Чтс<br>⊗ Экземпляры<br>⊗ Экземпляры                                                                                 | о считать<br>⊗ Стоимость<br>⊗ Стоимость                                                                                                    | Команды<br>Изменить<br>Изменить                                                                         |
| №<br>1<br>2<br>3                     | Раздел<br>Баланс<br>Вид издания<br>Вид издания                                                                           | Книги учебные издания                                                                                                    | ,<br>Определение структуры КСУ для высшей школы<br>Коды типов литературы<br>КНИ, КНР, КУИ, КУР<br>КНИ, КИР, КУИ, КУР<br>КУИ, КУР                                               | Чтс<br>І Экземпляры<br>І Экземпляры<br>І Экземпляры                                                                 | о считать                                                                                                    | Команды<br>Изменить<br>Изменить<br>Изменить<br>Изменить                                                 |
| №<br>1<br>2<br>3<br>4                | Раздел<br>Баланс<br>Вид издания<br>Вид издания<br>Вид издания                                                            | Книги учебные издания<br>Учебные издания<br>Электронные носители российски                                                                                                    | ,<br>Определение структуры КСУ для высшей школы<br>Коды типов литературы<br>КНИ, КНР, КУИ, КУР<br>КНР, КУР<br>КУИ, КУР<br>ЗНР                                                  | Чтс<br>🕫 Экземпляры<br>🕫 Экземпляры<br>🕫 Экземпляры<br>— Экземпляры                                                 | о считать                                                                                                    | Команды<br>Изменить<br>Изменить<br>Изменить<br>Изменить                                                 |
| №<br>1<br>2<br>3<br>4<br>5           | Раздел<br>Баланс<br>Вид издания<br>Вид издания<br>Вид издания<br>Вид издания<br>Вид издания<br>Вид издания               | Книги учебные рассийские<br>Книги<br>Книги российские<br>Учебные издания<br>Электронные расурсы<br>Брошоры                                                                                                    | ,<br>Определение структуры КСУ для высшей школы<br>Коды типов литературы<br>КНИ, КНР, КУИ, КУР<br>КНР, КУР<br>КУИ, КУР<br>ЭНР<br>БНИ, БНР                                      | Чтс<br>🗑 Экземпляры<br>🗑 Экземпляры<br>🗑 Экземпляры<br>— Экземпляры<br>— Экземпляры                                 | © считать<br>✓ Стоимость ✓ Стоимость ✓ Стоимость ✓ Стоимость Стоимость                                                                                                    | Команды<br>Изменить<br>Изменить<br>Изменить<br>Изменить<br>Изменить<br>Изменить                         |
| №<br>1<br>2<br>3<br>4<br>5<br>6      | Раздел<br>Баланс<br>Вид издания<br>Вид издания<br>Вид издания<br>Вне баланса<br>Зарубежные издания                       | Кчити учебные российские<br>Подраздел<br>Кчити Сподраздел<br>Кчити сосийские<br>Учебные издания<br>Электронные ресурсы<br>Брошоры<br>Кчити                                                                                                    | ,<br>Сопределение структуры КСУ для высшей школы<br>Коды типов литературы<br>КНИ, КНР, КУИ, КУР<br>КНИ, КУР<br>КИ, КУР<br>БНИ, БНР<br>КНИ, КУИ                                 | Чтс<br>У Экземпляры<br>У Экземпляры<br>Экземпляры<br>Экземпляры<br>У Экземпляры<br>У Экземпляры                     | <ul> <li>считать</li> <li>Стоимость</li> <li>Стоимость</li> <li>Стоимость</li> <li>Стоимость</li> <li>Стоимость</li> <li>Стоимость</li> <li>Стоимость</li> <li>Стоимость</li> <li>Стоимость</li> </ul> | Команды<br>Изменить<br>Изменить<br>Изменить<br>Изменить<br>Изменить<br>Изменить<br>Изменить<br>Изменить |
| №<br>1<br>2<br>3<br>4<br>5<br>6<br>7 | Раздел<br>Баланс<br>Вид издания<br>Вид издания<br>Вид издания<br>Вие баланса<br>Зарубежные издания<br>Российские издания | Кчиги учебные российские<br>ЭНР Электронные носители российски<br>Подраздел<br>Кчиги<br>Кчиги российские<br>Учебные издания<br>Электронные росурсы<br>Брошюры<br>Кчиги<br>Кчиги                                                                                                    | ,<br>Спределение структуры КСУ для высшей школы<br>Коды типов литературы<br>КИИ. КИР. КУИ. КОР<br>КИИ. КУИ.<br>КУИ. КОР<br>ЭНР<br>БИИ. БНР<br>БИИ. БИР<br>КИИ. КУИ<br>КИР. КУР | Чтс<br>Яжземпляры<br>Яжземпляры<br>Яжземпляры<br>Зжземпляры<br>Яжземпляры<br>Яжземпляры<br>Яжземпляры<br>Яжземпляры | р считать                                                                                                    | Команды<br>Изменить<br>Изменить<br>Изменить<br>Изменить<br>Изменить<br>Изменить<br>Изменить<br>Изменить |

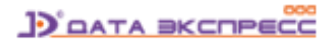

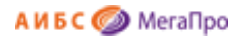

### Создание базовой записи КСУ. Часть 3 для вузов

|                                  | Создание базовой записи КСУ 3 |
|----------------------------------|-------------------------------|
| Дата создания записи             |                               |
| Количество наименований          |                               |
| Количество экземпляров           |                               |
| На сумму                         |                               |
| Состоит на инвентарном учет      |                               |
| На сумму                         |                               |
| Состоит на безынвентарном учет   |                               |
| На сумму                         |                               |
| Баланс: Книги                    |                               |
| Вне баланса: Брошюры             |                               |
| Вид издания: Книги российские    |                               |
| Вид издания: Учебные издания     |                               |
| Вид издания: Электронные ресурсы |                               |
| Зарубежные издания: Книги        |                               |
| Российские издания: Книги        |                               |
|                                  | Сохранить                     |

### КСУ. Часть 1 для вузов

При первом входе в режим (подраздел) **КСУ. Часть 1** будет выдана форма, показанная на Рис. Создание первой записи в КСУ. Часть 1.

В дальнейшем, при имеющихся записях КСУ. Часть 1 будет выдана сначала форма, показанная на Рис. Создание записи в КСУ. Часть 1, а затем при нажатии на команду **Создать...** будет выдана форма, показанная на Рис. Создание первой записи в КСУ. Часть 1.

|                                                                           | Книга суммарного учета. Часть 1. Создание записи.                                                                                                    |
|---------------------------------------------------------------------------|----------------------------------------------------------------------------------------------------|
| При создании за<br>из ранее создан<br>указан в соответ<br>происходит. Ном | писи книги суммарного учета (часть 1) некоторые данные заимствуются<br>ной накладной. Для этого необходимо ввести номер КСУ, который<br>ствующей накладной. Если номер КСУ не указан, то заимствования не<br>lep KSU из последней накладной - 01/2014. |
|                                                                           | Введите номер КСУ:                                                                                                    |
|                                                                           |                                                                                                    |

#### Рис. Создание записи в КСУ. Часть 1

При вводе номера КСУ некоторые данные из накладной, связанной с этим номером КСУ, переносятся в КСУ. Часть 1. Остальные данные требуется ввести вручную (Рис. Форма для создания записи КСУ. Часть 1 с переносом). Если в строку **Введите номер КСУ** ничего не введено,

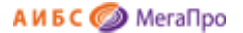

то после нажатия кнопки **ОК** появляется "пустая" форма для ввода данных вручную (Рис. Форма для создания записи КСУ. Часть 1 без заимствования). Затем следует выполнить команду **Сохранить**.

| Лата       | Номер   | Количество   | Копичество  | На      | Тип        |
|------------|---------|--------------|-------------|---------|------------|
| создания   | КСУ     | наименований | экземпляров | Сумму   | поступлени |
| 23.01.2014 | 02/2014 | 3            | 10          | 1500.00 | Покупка    |

Рис. Создание записи КСУ. Часть 1

Если нажать левой клавишей мыши на строку таблицы, то попадем в режим редактирования записи КСУ. Часть 1.

| Номер КСУ                    |            |
|------------------------------|------------|
| Номер накладной              |            |
| Дата создания записи         | 24.01.2014 |
| Количество наименований      | 0          |
| Количество экземпляров       | 0          |
| На сумму                     | 0.00       |
| Количество экземпляров на ИУ | 0          |
| Стоимость экземпляров на ИУ  | 0.00       |
| Количество экземпляров на БУ | 0          |
| Стоимость экземпляров на БУ  | 0.00       |
| Тип поступления              | Покупка    |
| Баланс: Книги                | 0          |
| За балансом: Брошюры         | 0          |
| За балансом: Журналы         | 0          |
| Баланс: Журналы научные      | 0          |
| За балансом: Диссертации     | 0          |
| Вид издания: Книги научные   | 0          |
| Вид издания: Книги учебные   | 0          |
| Вид издания: Журналы научные | 0          |

Рис. Форма для создания записи КСУ. Часть 1 без заимствования

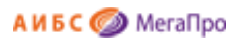

| Кн                               | ига суммарного учета. Часть 1. Создание. |           |
|----------------------------------|------------------------------------------|-----------|
| Номер КСУ                        | 0                                        | 1/2014    |
| Номер накладной                  | 0                                        | 1         |
| Дата создания записи             | 1:                                       | 3.01.2014 |
| Количество наименований          | 3                                        |           |
| Количество экземпляров           | 1:                                       | 5         |
| На сумму                         | 1:                                       | 500.00    |
| Количество экземпляров на ИУ     |                                          |           |
| Стоимость экземпляров на ИУ      | 0                                        | .00       |
| Количество экземпляров на БУ     |                                          |           |
| Стоимость экземпляров на БУ      | 0                                        | .00       |
| Тип поступления                  | Г                                        | Токупка   |
| Баланс: Книги                    |                                          |           |
| Вне баланса: Брошюры             |                                          |           |
| Вид издания: Книги российские    |                                          |           |
| Вид издания: Учебные издания     |                                          |           |
| Вид издания: Электронные ресурсы |                                          |           |
| Зарубежные издания: Книги        |                                          |           |
| Российские издания: Книги        |                                          |           |
|                                  | Сохранить                                |           |

Рис. Форма для создания записи КСУ. Часть 1 с переносом данных

### КСУ. Часть 2 для вузов

КСУ. Часть 2 создается на основании актов списания. При выполнении команды **КСУ. Часть 2** на экран будет выдана визуальная форма, представленная на Рис. Список актов списания, вошедших в КСУ. Часть 2.

В таблице выдается список актов списания, сведения из которых уже взяты в КСУ. Часть 2. При нажатии на строку таблицы осуществится выход в режим редактирования записи КСУ. Часть 2, созданной на основании данных из этого акта списания.

При выполнении команды **Создать...** на экран будет выдан список актов списания, по которым еще не была создана запись в КСУ. Часть 2 (Рис. Список актов списания, не вошедших в КСУ. Часть 2). Для создания новой записи в КСУ. Часть 2 следует нажать левой клавишей мыши на выбранную строку из таблицы. На экране в таблице появится список полей записи КСУ. Часть 2. Часть данных будут заимствованы и перенесены из акта списания. В незаполненные строки следует ввести информацию вручную, а затем сохранить ее.

| Создать          | I                      | Книга суммарн         | ого учета. Ча       | ість 2.      |             |             |
|------------------|------------------------|-----------------------|---------------------|--------------|-------------|-------------|
| Дата<br>создания | Номер акта<br>списания | Дата акта<br>списания | Причина<br>списания | Наименований | Экземпляров | На<br>сумму |
| 23.01.2014       | 01/2014                | 13.01.2014            | Ветхость            | 1            | 1           | 200.00      |

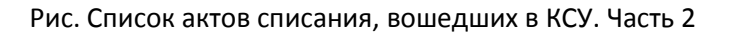

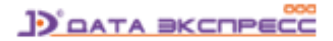

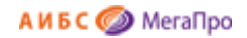

#### Книга суммарного учета. Часть 2. Создание записи.

Запись книги суммарного учета (часть 2) создается на основе существующего акта списания. Необходимо выбрать из списка актов списания соответствующий акт.

|                        |                       | Список а            | стов списания              |                           |           |
|------------------------|-----------------------|---------------------|----------------------------|---------------------------|-----------|
| Номер акта<br>списания | Дата акта<br>списания | Причина<br>списания | Количество<br>наименований | Количество<br>экземпляров | Стоимость |
| 23/2014                | 23.01.2014            | Устарелость         | 1                          | 1                         | 150.00    |

### Рис. Список актов списания, не вошедших в КСУ. Часть 2

| Книга суммарного учета. Часть 2. Создание. |            |
|--------------------------------------------|------------|
| Дата создания записи                       | 13.01.2014 |
| Номер акта списания                        | 01/2014    |
| Дата акта списания                         | 13.01.2014 |
| Причина списания                           | Ветхость   |
| Количество наименований                    | 1          |
| Количество экземпляров                     | 1          |
| На сумму                                   | 200.00     |
| Количество экземпляров на ИУ               | 1          |
| Стоимость экземпляров на ИУ                | 200.00     |
| Количество экземпляров на БУ               |            |
| Стоимость экземпляров на БУ                | 0.00       |
| Баланс: Книги                              |            |
| Вне баланса: Брошюры                       |            |
| Вид издания: Книги российские              |            |
| Вид издания: Учебные издания               |            |
| Вид издания: Электронные ресурсы           |            |
| Зарубежные издания: Книги                  |            |
| Российские издания: Книги                  |            |
| Сохранить                                  |            |

### Рис. Создание новой записи КСУ. Часть 2

### КСУ. ЧастьЗ для вузов

При нажатии на пункт меню **КСУ.Часть 3** выдается таблица с записями КСУ. Часть 3 (Рис. Список записей КСУ. Часть 3). Для внесения изменений в записи КСУ. Часть 3 следует нажать на выбранную строку. На мониторе появится выбранная запись со всеми атрибутами.

| Период     | Номера КСУ<br>(приход) | Номера актов<br>списания | Наименований | Экземпляров | На сумму  | Поступило<br>на ИУ | На сумму  | Поступило<br>на БУ | На сумму |
|------------|------------------------|--------------------------|--------------|-------------|-----------|--------------------|-----------|--------------------|----------|
| 19.04.2013 |                        |                          | 10000        | 35000       | 100000.00 | 33000              | 850000.00 | 2000               | 150000.0 |

Рис. Список записей КСУ. Часть 3.

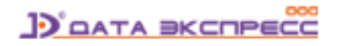

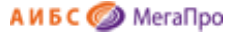

Для создания новой записи в КСУ. Часть 3 надо нажать на команду **Создать....** На экране высветится информация, представленная на Рис. Создание записи в КСУ. Часть 3.

Итоговая запись КСУ. Часть 3 создается за период от следующего дня после создания последней записи КСУ. Часть 3 до текущей даты. На текущую дату создать можно только одну запись.

| Запись книги суммарного учета (часть 3) созда<br>3 до указанной ниже даты. Если указанная дат<br>нельзя создавать в этот же день записи КСУ 1<br>следующей записи КСУ 3. | ется :<br>а явля<br>и КСУ | за пе<br>пется<br>/ 2, т | ериод<br>а сего<br>к. он | от с<br>одня<br>и уж | леду<br>иней<br>е не | июще<br>і дат<br>войд | о дня после создания последней заг<br>й, то после создания новой записи К<br>ит в новую КСУ 3 и также не будут уч | иси КО<br>СУ 3<br>гены в |
|----------------------------------------------------------------------------------------------------|---------------------------|--------------------------|--------------------------|----------------------|----------------------|-----------------------|----------------------------------------------------------------------------------------------------|--------------------------|
| Запись КСУ 3 создается за период с 14.01.2014 по                                                                                                    | 15.01.                    | 2014                     |                          |                      | От                   | прави                 | b                                                                                                    |                          |
|                                                                                                    | •                         |                          |                          | 2014                 |                      | ~                     | 0                                                                                                    |                          |
|                                                                                                    | Пн                        | Вт                       | Ср                       | Чт                   | Пт                   | Сб                    | Bc                                                                                                    |                          |
|                                                                                                    |                           |                          | 1                        | 2                    | 3                    | 4                     | 5                                                                                                    |                          |
|                                                                                                    | 6                         | 7                        | 8                        | 9                    | 10                   | 11                    | 12                                                                                                    |                          |
|                                                                                                    | 13                        | 14                       | 15                       | 16                   | 17                   | 18                    | 19                                                                                                    |                          |
|                                                                                                    |                           |                          | 20                       | 23                   | 24                   | 25                    | 26                                                                                                    |                          |
|                                                                                                    | 20                        | 21                       | 22                       |                      |                      |                       |                                                                                                    |                          |

Рис. Создание записи в КСУ. Часть 3.

### Отчеты

Выдается список отчетов, связанный с технологическими операциями ведения КСУ в автоматизированном режиме.

| Выбор БД                                                                                                    | Nº Название отчета                           |   |
|----------------------------------------------------------------------------------------------------|----------------------------------------------|---|
| Каталог 1 🔹                                                                                                    | 1 Список заказанных книг за периол           |   |
|                                                                                                    | 2. Список заказанных книг по заявке          |   |
| Заказ                                                                                                    | 3 Список поступивших книг за период          |   |
| • Создание заявки                                                                                                    | 4 КСУ Часть 1. Поступление документов в фонд |   |
| • Список всех заказов                                                                                                    | 5 КСУ Часть 2 Выбытие покиментов из фонда    |   |
|                                                                                                    |                                              | ÷ |
| Поступления                                                                                                    |                                              | ~ |
| CENCOK BXODBILINX                                                                                                    |                                              |   |
| <ul> <li>Список входящих<br/>документов</li> <li>КСУ</li> </ul>                                                                                                    |                                              |   |
| <ul> <li>Список входящих<br/>документов</li> <li>КСУ</li> <li>Настройки</li> </ul>                                                                                                    |                                              |   |
| <ul> <li>Список входящих документов</li> <li>КСУ</li> <li>Настройки</li> <li>КСУ. Часть 1</li> </ul>                                                                                       |                                              |   |
| <ul> <li>Список входящих<br/>документов</li> <li>КСУ</li> <li>Настройки</li> <li>КСУ. Часть 1</li> <li>КСУ. Часть 2</li> </ul>                                                             |                                              |   |
| <ul> <li>Список входящих<br/>докумнтов</li> <li>КСУ</li> <li>КСУ. Часть 1</li> <li>КСУ. Часть 2</li> <li>КСУ. Часть 3</li> </ul>                                                           |                                              |   |
| <ul> <li>Список входящих<br/>документов</li> <li>Настройки</li> <li>КСУ. Часть 1</li> <li>КСУ. Часть 2</li> <li>КСУ. Часть 3</li> <li>Отчеты</li> </ul>                                    |                                              |   |
| <ul> <li>Список входящих<br/>документов</li> <li>КСУ</li> <li>Настройки</li> <li>КСУ. Часть 1</li> <li>КСУ. Часть 2</li> <li>КСУ. Часть 3</li> </ul>                                       |                                              |   |
| <ul> <li>Список входящих документов</li> <li>КСУ</li> <li>КСУ. Часть 1</li> <li>КСУ. Часть 2</li> <li>КСУ. Часть 3</li> <li>Отчеты</li> <li>Онлайн-заявки</li> <li>Гользователи</li> </ul> |                                              |   |

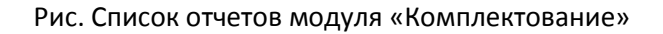

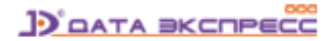

## Онлайн-заявки: режим формирования и обработки заявок на комплектование фондов библиотеки в удаленном режиме

### Общие сведения

Режим формирования и обработки заявок на комплектование фондов библиотеки в удаленном режиме обеспечивает функциональные возможности, позволяющие авторизованным специалистам подавать предварительные заявки на заказ литературы, формировать на их основе окончательный список заказов на приобретение литературы, на базе которого будет осуществлена закупка изданий у поставщиков.

В этом режиме поддерживаются 3 категории пользователей:

1. Комплектатор (сотрудник библиотеки, которому доступны все функции модуля «Комплектование»),

 Преподаватель (Заявитель - сотрудник организации, которому доступны функции, связанные с формированием предварительных заявок на комплектование фондов и отслеживанием результатов комплектования),

3. **Модератор** (уполномоченное руководством организации лицо, которому доступны функции просмотра заявок, подачи комментариев, получения отчетных данных)

Регистрация заявителей производится ими самостоятельно с последующей активацией их учетных записей сотрудниками библиотеки, имеющими статус Модератора.

Прежде чем Преподаватели (заявители) будут регистрироваться, требуется ввести данные о структуре вуза в подразделе **Структура вуза** Секции **Онлайн-заявки**.

Термин заявка - это заявка, которая включает заказы для приобретения (см. раздел Основные понятия).

Термин онлайн-заявка - это заказ на литературу, выполненный заявителем через сервис формирования и обработки заявок на комплектование фондов библиотеки в удаленном режиме (см. раздел Основные понятия).

Статус онлайн-заявок изменяется по мере ее обработки и может иметь следующие статусы: Подано, Отложено, Отказано, Заказано, Выполнено.

Статус Подано присваивается онлайн-заявке, созданной заявителем.

Статус **Отложено** присваивается онлайн-заявке, когда в данный момент ее не включают в список заказов для приобретения. Срок неопределенный.

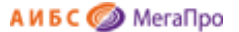

Статус Отказано присваивается онлайн-заявке, по которой не будет выполняться заказ литературы.

Статус Заказано присваивается онлайн-заявке, которая включается в список литературы, которая будет заказываться для приобретения.

Статус Выполнено присваивается онлайн-заявке, экземпляры которой поступили в библиотеку.

### Самостоятельная регистрация заявителей

Вход в этот режим осуществляется в модуле «Комплектование» по ссылке ../MegaPro/Acquisition. На экран выдается визуальная форма, представленная на Рис. Вход в модуль «Комплектование». Для получения доступа к сервису формирования и обработки онлайн-заявок следует **самостоятельно** зарегистрироваться.

Для самостоятельной регистрации требуется нажать на кнопку **Войти**, в поле **Имя** ввести только <u>логин</u> и нажать на кнопку **ОК**.

На экране появится форма для ввода учетных данных **заявителя**, показанная на Рис. Профиль пользователя. Обязательные для заполнения поля отмечены \*.

После ввода данных нажать на кнопку Завершить ввод. На экране появится сообщение, показанное на рис. Сообщение о регистрации.

| Компл          | ектование                                                                                                    | J> [                               | Войти |
|----------------|----------------------------------------------------------------------------------------------------|------------------------------------|-------|
| Pulson ET      |                                                                                                    | Имя                                |       |
| Каталог Mega • | Внимание                                                                                                    | Пароль                             |       |
|                | Работа с этим модулем возможна для авторизованных сотру<br>или для преподавателей в режиме формирования онлайн-з     | удн ок                             |       |
|                | Для начала работы нажмите кнопку «Войти» и введите свои<br>Для регистрации в режиме "Онлайн-заявки" введите только ( | имя и пароль.<br>свое имя (логин). |       |

Рис. Вход в модуль «Комплектование»

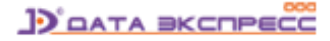

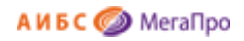

|                   | профиль пользователя |
|-------------------|----------------------|
| Имя (ФИО)*        |                      |
| Логин*            | lev_lv               |
| Пароль*           |                      |
| Повторите пароль* |                      |
| Факультет*        | выберите факультет 🔻 |
| Кафедра*          | ( выберите кафедру 🔻 |
| Должность         |                      |
| Ученая степень    |                      |
| Звание            |                      |
| Email             |                      |
|                   | Завершить ввод       |

### Рис. Профиль пользователя

Ваша учетная запись создана! Вам будут доступны функции модуля после активации Вашей записи модератором.

### Рис. Сообщение о регистрации

До тех пор, пока активация не будет выполнена, при вводе учетных записей заявителя на экран будет выдаваться форма с его учетными данными и статусом "**Не активирован**" (Рис. Учетная запись со статусом "Не активирован").

| <sup>*</sup> (ОNФ) кмN | Жуков А.А.                  |
|------------------------|-----------------------------|
| Логин*                 | zhukov                      |
| Пароль*                | ••••••                      |
| Повторите пароль*      | ••••••                      |
| Факультет*             | Информационная безопасность |
| Кафедра*               | Архитектура баз данных      |
| Должность              | преподаватель               |
| Ученая степень         | К.Т.Н.                      |
| Звание                 |                             |
| Email                  |                             |
| Статус                 | Не активирован              |
|                        | Завершить ввод              |

Рис. Учетная запись со статусом "Не активирован"

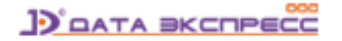

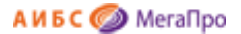

После активации учетной записи модератором (см. режим **Пользователи**) при вводе имени (логина) и пароля на экране будет выдана форма, представленная на Рис. Учетная запись активирована.

| Имя (ФИО)*        | Жуков А.А.                    |
|-------------------|-------------------------------|
| Логин*            | zhukov                        |
| Пароль*           |                               |
| Повторите пароль* |                               |
| Факультет*        | Информационная безопасность 🔹 |
| Кафедра*          | Архитектура баз данных 🔻      |
| Должность         | преподаватель                 |
| Ученая степень    | К.т.н.                        |
| Звание            |                               |
| Email             |                               |
| Статус            | Активирован                   |
|                   | Завершить ввод                |

Рис. Учетная запись активирована

### Режимы для активированного пользователя-заявителя

Пользователю со статусом Активирован доступны следующие режимы:

- Личные данные
- Список онлайн-заявок
- Создать онлайн-заявку

| Выбор БД                                       |
|------------------------------------------------|
| Каталог Mega 🔹                                 |
| Онлайн-заявки                                  |
| <ul> <li>Личные данные</li> </ul>              |
| <ul> <li>Список онлайн-заявок</li> </ul>       |
| <ul> <li>Создать онлайн-<br/>заявку</li> </ul> |

Рис. Режимы для активированного пользователя

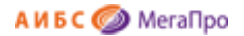

#### Личные данные

При входе в пункт меню **Личные данные** на экран выдаются личные данные преподавателя (см. Профиль пользователя).

#### Список онлайн-заявок

При входе в пункт меню Список онлайн-заявок выдаются онлайн-заявки данного пользователя со статусами (Рис. Список онлайн-заявок)

| V       | Список онлайн-заявок |               |                                     |              |                |                           |                   |                                |                           |                      |        |  |
|---------|----------------------|---------------|-------------------------------------|--------------|----------------|---------------------------|-------------------|--------------------------------|---------------------------|----------------------|--------|--|
| Команды | ISBN                 | Автор         | Заглавие                            | Издательство | Год<br>издания | Количество<br>экземпляров | Тип<br>литературы | Факультет                      | Кафедра                   | Дисциплина           | Статус |  |
| PCy     | 111-<br>222-<br>333  | Рябов<br>И.Р. | Теория<br>реляционных<br>баз данных | Наука        | 2014           | 10                        | основная          | Информационная<br>безопасность | Архитектура<br>баз данных | Теория баз<br>данных | Подан  |  |
| РСУ     | 222-<br>333-<br>444  | Радов<br>Н.П. | Введение в<br>теорию баз<br>данных  | Наука        | 2014           | 10                        | основная          | Информационная<br>безопасность | Архитектура<br>баз данных | Теория баз<br>данных | Подан  |  |

### Рис. Список онлайн-заявок

Для этого режима в колонке Команды доступны команды:

- Р Редактирование;
- С Создать подобный;
- У Удалить.

Редактирование онлайн-заявок возможно только со статусом Подано.

При выборе команды **Создать подобный** происходит выдача формы, заполненной частично данными, для заполнения новой онлайн-заявки.

Удалить онлайн-заявки можно со статусом Подано, Отложено, Отказано, Выполнено.

#### Создание онлайн-заявок

При входе в пункт меню **Создать онлайн-заявку** выдается форма для ввода информации об издании. Обязательные поля отмечены \*. Для сохранения данных онлайн-заявки следует нажать на кнопку **Завершить ввод**. Введенная онлайн-заявка сохранится в БД и будет доступна в списке онлайн-заявок.

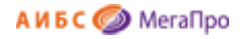

| Выбор БД                                                           |                        | Оплаин-заявка                    |
|--------------------------------------------------------------------|------------------------|----------------------------------|
| Каталог Mega 🔹                                                     | ISBN                   |                                  |
| Онлайн-заявки                                                      | Автор                  |                                  |
| Личные данные<br>Список онлайн-заявок<br>Создать онлайн-<br>заявку | Заглавие*              |                                  |
|                                                                    | Издательство           |                                  |
|                                                                    | Год издания            |                                  |
|                                                                    | Количество экземпляров |                                  |
|                                                                    | Тип литературы         | Основная                         |
|                                                                    | Факультет              | Информационная безопасность      |
|                                                                    | Кафедра                | Архитектура баз данных           |
|                                                                    | Дисциплина             | выберите дисциплину              |
|                                                                    | Статус                 |                                  |
|                                                                    |                        | Завершить ввод) (Очистить форму) |

Рис. Создание онлайн-заявки

### Отбор онлайн-заявок

Для отбора онлайн-заявок и размещения их для заказа необходимо создать заявку (см. термин Заявка в разделе Общие сведения) или использовать уже имеющую. После выбора заявки, к которой будут присоединены онлайн-заявки, в разделе Заказ появится пункт меню Список онлайн-заявок.

При нажатии на этот пункт меню на экране появится список онлайн-заявок, из которого надо выбирать те онлайн-заявки, которые будут включены в заказ на приобретение. Список выдается в табличной форме. Первая колонка- Команды: **Р** - редактировать онлайн-заявку; **У** - удалить онлайн-заявку;

Для включения онлайн-заявки в заказ надо нажать на команду Р - Редактировать.

|            | Список онлайн-заявок  |               |                                  |               |                |                           |                   |                                |                           |                      |              |       |
|------------|-----------------------|---------------|----------------------------------|---------------|----------------|---------------------------|-------------------|--------------------------------|---------------------------|----------------------|--------------|-------|
| Условия по | иска и сортиро<br>Пол | пе            | Услови<br>• начинается с         | Ie<br>V       | Терм           | поиска                    | Знак              |                                |                           |                      |              |       |
| ISBN       | ортироват             | ъ по пол      | ю Направле<br>▼ По возрастани    | ение<br>Ю▼ На | йти Сбр        | осить                     |                   |                                |                           |                      |              |       |
| Команды    | ISBN                  | Автор         | Заглавие                         | Издательство  | Год<br>издания | Количество<br>экземпляров | Тип<br>литературы | Факультет                      | Кафедра                   | Дисциплина           | Пользователь | Стату |
| Py         | 111-<br>222-333       | Рябов<br>И.Р. | Теория реляционных<br>баз данных | Наука         | 2014           | 10                        | основная          | Информационная<br>безопасность | Архитектура баз<br>данных | Теория баз<br>данных | Жуков А.А.   | Подан |
| РУ         | 222-<br>333-444       | Радов<br>Н.П. | Введение в теорию баз<br>данных  | Наука         | 2014           | 10                        | основная          | Информационная<br>безопасность | Архитектура баз<br>данных | Теория баз<br>данных | Жуков А.А.   | Подан |

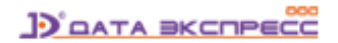

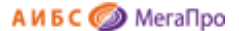

На экране появится полная информация об онлайн-заявке со статусом **Подано** (Рис. Форма для включения онлайн-заявки в заказ на приобретение). Следует изменить статус на **Заказано** и нажать на кнопку **Завершить ввод** (Рис. Статус онлайн-заявки Заказано).

| ISBN                   | 111-222-333                   |    |
|------------------------|-------------------------------|----|
| Автор                  | Рябов И.Р.                    |    |
| Заглавие*              | Теория реляционных баз данных | 1. |
| Издательство           | Наука                         |    |
| Год издания            | 2014                          |    |
| Количество экземпляров | 10                            |    |
| Тип литературы         | основная                      | ¥  |
| Факультет              | Информационная безопасность   | ¥  |
| Кафедра                | Архитектура баз данных        | ٣  |
| Дисциплина             | Теория баз данных             | T  |
| Статус                 | Подано                        | T  |
|                        | Завершить ввод                |    |

Рис. Форма для включения онлайн-заявки в заказ на приобретение

| ISBN                   | 111-222-333                   |
|------------------------|-------------------------------|
| Автор                  | Рябов И.Р.                    |
| Заглавие*              | Теория реляционных баз данных |
| Издательство           | Наука                         |
| Год издания            | 2014                          |
| Количество экземпляров | 10                            |
| Тип литературы         | основная                      |
| Факультет              | Информационная безопасность   |
| Кафедра                | Архитектура баз данных        |
| Дисциплина             | Теория баз данных             |
| Статус                 | Заказано                      |
|                        | Завершить ввод                |

### Рис. Статус онлайн-заявки Заказано

Далее онлайн-заявка становится заказом на приобретение со статусом **Заказ** и включается в общий список заказов. Последующие действия с заказом описаны в режимах модуля «Комплектование».

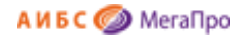

| Условия поиска і | Список всех заказов                            |                       |                     |                |                |                         |                                  |            |        |        |
|------------------|------------------------------------------------|-----------------------|---------------------|----------------|----------------|-------------------------|----------------------------------|------------|--------|--------|
| Автор            | Заглавие                                       | ISBN                  | Издательство        | Год<br>издания | Дата<br>заказа | Заказано<br>экземпляров | ФИО заказчика                    | № заявки   | Статус | Команд |
| Рябов И.Р.       | Теория реляционных баз данных                  | 111-222-333           | Наука               | 2014           |                | 10                      |                                  | 23456      | Заказ  | P 8    |
| Петров           | Физика                                         | 1122-33               | Мир                 | 2014           | 09.04.2014     | 3                       | Экономики                        | 123124     | Приход | 1 8    |
| Иванов           | История                                        |                       | Наука               | 2014           | 09.04.2014     | 5                       | Кафедра Отечественной<br>истории | 123124     | Приход | P 1    |
| Бонд Дж.         | Агент 007                                      | 123-454               | МИ-8                | 2013           | 13.12.2013     | 10                      | Пронин майор                     | 12345677   | Приход | P 8    |
| Левова Л.В.      | КСУ и как с ним бороться                       | 2233-4455             | Библио              | 2013           | 12.12.2013     | 22                      | Петров Б.А.                      | 111111111  | Приход | P 8    |
| Ефремов          | Супер Книга                                    | 1324-5467             | Наука               | 2013           | 11.12.2013     | 21                      | Сидоров                          | 1111111111 | Заказ  | P 8    |
| Иванова          | История                                        | 111-222-333           | Наука               | 2013           | 03.12.2013     | 12                      | Петров                           | 11332244   | Приход | P 8    |
| Бобринский<br>А. | Эрмиты. Петербургская сказка                   | 978-5-93898-<br>376-2 | Вита Нова           | 2012           | 19.04.2013     | 1                       | Петров П.П.                      | 7777       | Приход | P 1    |
| Ричард Касл      | Непобедимая жара                               | 978-5-4453-<br>0265-0 | Лениздат            | 2013           | 19.04.2013     | 2                       |                                  | 7777       | Приход | P 1    |
| Айн Рэнд         | Атлант расправил плечи (комплект из<br>3 книг) | 978-5-9614-<br>1430-1 | Альпина<br>Паблишер | 2013           | 19.04.2013     | 2                       |                                  | 7777       | Приход | 1 8    |

#### Рис. Общий список заказов

После включения онлайн-заявки в список заказов заявитель увидит их со статусом Заказано.

После отметки о приходе экземпляров издания онлайн-заявка получит статус Выполнено.

### Функции модератора

Пользователю модуля «Комплектование», имеющего доступ к функции **Модератор**, будет доступен раздел **Онлайн-заявки,** включающий **режимы** (подразделы) **Пользователи** и **Структура вуза**.

### Режим «Пользователи»

В этом режиме происходит активация, редактирование и удаление учетных записей заявителей. При входе в этот режим выдается список пользователей, зарегистрированных как заявители (Рис. Список пользователей).

Команды: А - активировать, Р - редактировать, У - удалить.

| Список пользователей |              |                   |        |                                |                           |               |                   |        |       |                     |
|----------------------|--------------|-------------------|--------|--------------------------------|---------------------------|---------------|-------------------|--------|-------|---------------------|
| Команды              | Пользователь | Статус            | Логин  | Факультет                      | Кафедра                   | Должность     | Ученая<br>степень | Звание | email | Дата<br>регистрации |
| A P Y                | Жуков А.А.   | Не<br>активирован | zhukov | Информационная<br>безопасность | Архитектура<br>баз данных | преподаватель | к.т.н.            |        |       | 11.12.2014          |

### Рис. Список пользователей

При нажатии на команду А в строке учетной записи происходит активация заявителя.

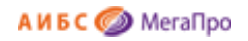

| Список пользователей |              |             |        |                                |                           |               |                   |        |       |                     |
|----------------------|--------------|-------------|--------|--------------------------------|---------------------------|---------------|-------------------|--------|-------|---------------------|
| Команды              | Пользователь | Статус      | Логин  | Факультет                      | Кафедра                   | Должность     | Ученая<br>степень | Звание | email | Дата<br>регистрации |
| A P Y                | Жуков А.А.   | Активирован | zhukov | Информационная<br>безопасность | Архитектура<br>баз данных | преподаватель | K.T.H.            |        |       | 11.12.2014          |

Рис. Активация пользователя

При нажатии на команду Р происходит редактирование учетной записи заявителя.

При нажатии на команду У - удаление учетной записи заявителя.

### Структура вуза

При входе в режим (подраздел) **Структура вуза** выдается структура вуза, в которую надо ввести сведения о структуре вуза (Рис. Структура вуза). Если структура вуза введена в модуле «Книгообеспеченность», необходимо соответствующим образом настроить АИБС «МегаПро» для импорта данных из этого модуля.

| Факультет           |        | Кафедра                |          | Дисци                    | иплина   |                   |
|---------------------|--------|------------------------|----------|--------------------------|----------|-------------------|
| Аграрный            | -      | Web-дизайн             | <b>^</b> | Классификация баз данных |          |                   |
| Информационная      |        | Архитектура баз данных |          | Теория баз данных        |          |                   |
| оезопасность        |        | Языки программирования |          |                          |          |                   |
| Машиностроительны   | IЙ     |                        |          |                          |          |                   |
|                     |        |                        |          |                          |          |                   |
|                     |        |                        |          |                          |          |                   |
|                     |        |                        |          |                          |          |                   |
|                     |        |                        |          |                          |          |                   |
|                     |        |                        |          |                          |          |                   |
|                     |        |                        |          |                          |          |                   |
|                     |        |                        |          |                          |          |                   |
|                     |        |                        |          |                          |          |                   |
|                     |        |                        |          |                          |          |                   |
|                     |        |                        |          |                          |          |                   |
|                     | -      |                        | -        |                          |          |                   |
| Ракультет: Информ   | лацион | ная безопасность       |          |                          | Лобавить | Изменить Улали    |
| (афедра: Архитен    | тура б | аз данных              |          |                          | Добавить | (Изменить) (Удали |
| Іисциплина: (Теория | баз да | нных                   |          |                          | Добавить | Изменить) Удали   |

#### Рис. Структура вуза

Для ввода нового названия факультета надо в <u>строке</u> **Факультет** ввести значение и нажать на кнопку **Добавить**.

Для изменения значения названия факультета следует выделить его в <u>колонке</u> **Факультет**, ввести изменения и нажать на кнопку **Изменить** в <u>строке</u> **Факультет**.

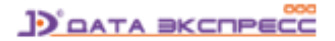

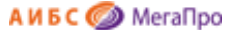

Для удаления значения факультета следует выделить его в <u>колонке</u> **Факультет** и нажать на кнопку **Удалить** в <u>строке</u> **Факультет**. Удалены будут все нижестоящие объекты: Кафедра, Дисциплина.

Для добавления значений кафедр необходимо выделить название факультета, ввести имя кафедры в <u>строке</u> Кафедра и нажать на кнопку **Добавить** в <u>строке</u> Кафедра.

Для изменения значения имени кафедры следует выделить факультет в <u>колонке</u> **Факультет**, ввести изменения в строке Кафедра и нажать на кнопку **Изменить** в <u>строке</u> **Кафедра**.

Для удаления имени кафедры следует выделить факультет в <u>колонке</u> **Факультет**, выделить в колонке Кафедра имя кафедры, и нажать на кнопку **Удалить** в <u>строке</u> **Кафедра**.

Аналогично выполняются операции по добавлению, редактированию, удалению дисциплины.